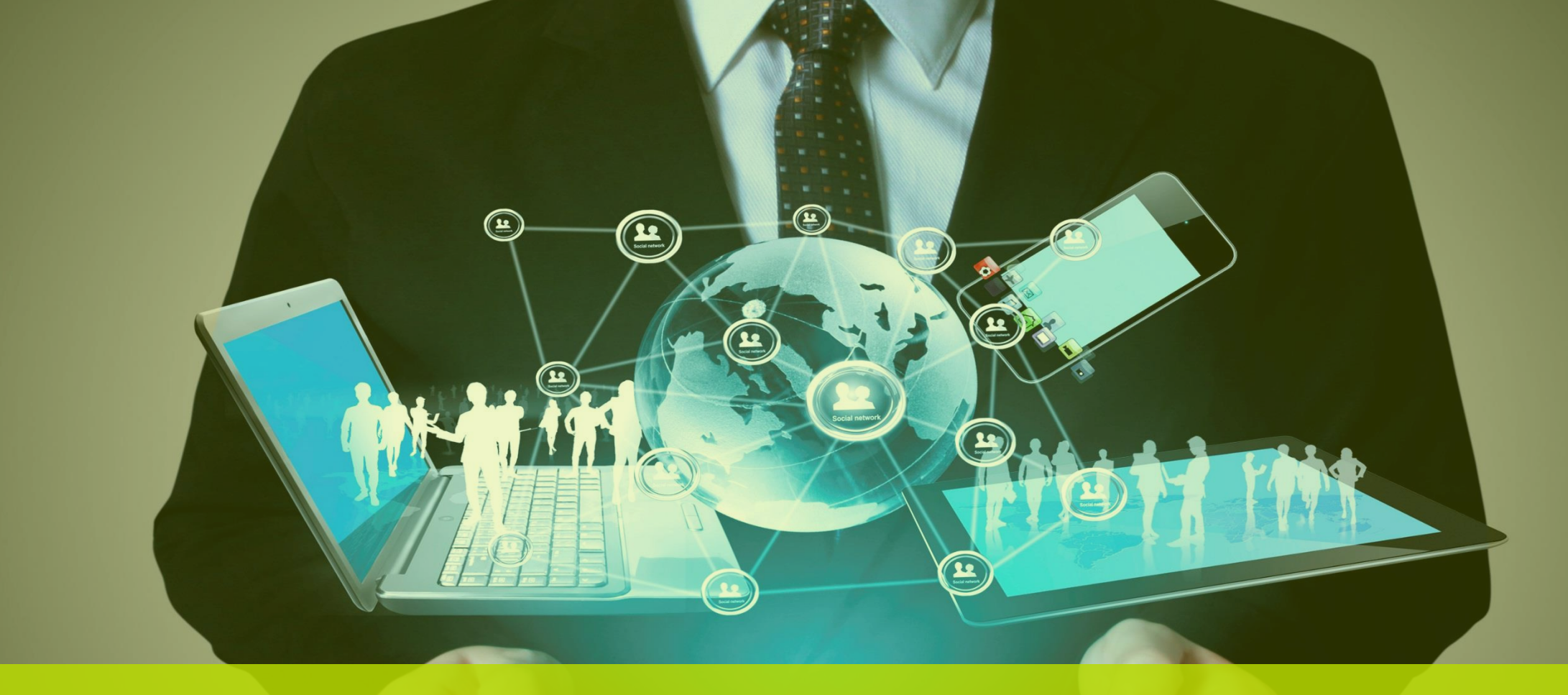

## Instalação de Relatórios

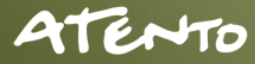

## Confidencialidade

"Este documento foi desenvolvido pela **Fábrica do Conhecimento** e o acesso está autorizado exclusivamente para os **Colaboradores e Prestadores de Serviços da Organização Bematech**"

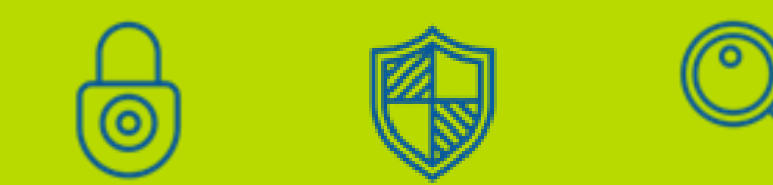

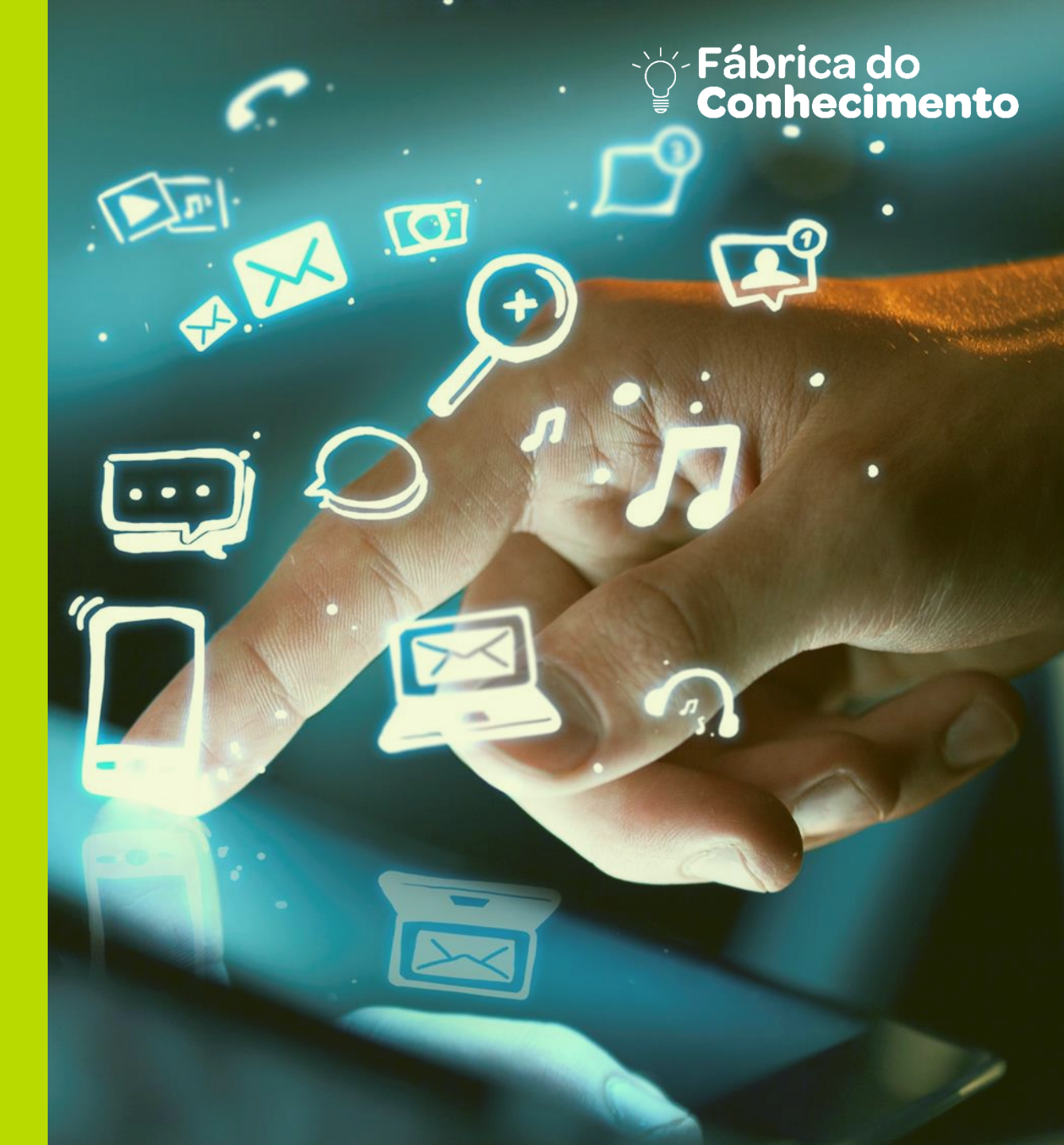

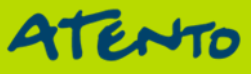

## Objetivo

**Genhecimento** 

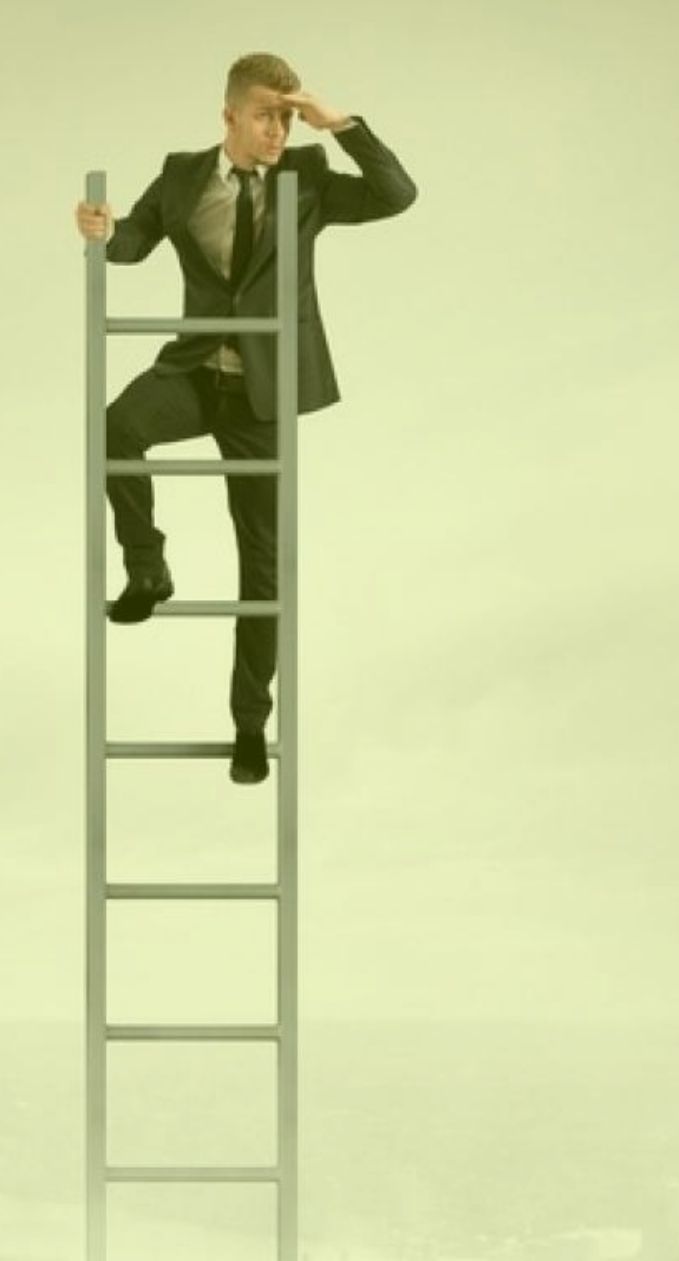

Apresentar características sobre instalação de Aplicativos de Suporte para a criação de Relatórios Fiscais utilizando recursos de Impressoras Bematech.

## Agenda

## - Fábrica do **Conhecimento**

- 1. Instalação BEMAFI64
- 2. BEMATOOL e WINMFD2
- 3. Configurações de Impressora Fiscal
- 4. Formas de Pagamentos
- 5. Formas de cadastramento de Alíquotas
- 6. Memória de Fita-Detalhe
- 7. Instalação e Configuração do WINMFD2
- 8. Relatório de Memória Fiscal
- 9. Extração de Memória de Fita Detalhe
- 10. Gerando Sintegra Tipo 60
- **11. Gerando Sintegra Tipo E**
- 12. Gerando CAT-52
- **13.** Gerando Sped Fiscal ECF

Os modelos de impressoras fiscais térmicas Bematech (MP-2100 TH FI, MP-3000 TH FI, MP-4000 TH FI e MP-7000 TH FI), possuem interface USB para comunicação do aplicativo comercial.

A BemaFI64.dll permite que o aplicativo realize as operações com a impressora fiscal (através de suas funções), via USB, sem a necessidade de modificações, totalmente transparente. Basta instalar a porta USB através do driver disponível no pacote da DLL. http://bematechpartners.com.br/wp01/?page\_id=734

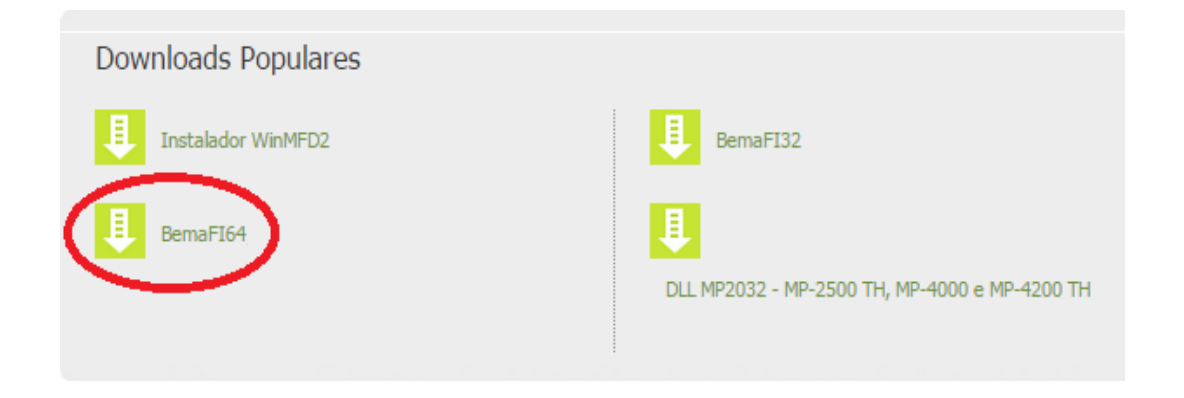

Veja os passos de como proceder com esta instalação e de como configurar o arquivo BemaFI64.ini: **Instalando a porta USB**.

Ao conectar a impressora fiscal na USB, o Windows irá detectá-la automaticamente, porém exibirá na bandeja (relógio) uma mensagem de que houve problemas durante a instalação do hardware, devido a não existir na base do Windows o driver correspondente, sendo este procedimento absolutamente normal.

Então, é necessário selecionar o driver USB correspondente para a impressora fiscal e instalálo, seguindo os passos descritos.

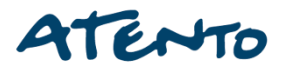

Acesse o "Gerenciador de Dispositivos" do Windows (a janela abaixo irá surgir) e clique com o botão direito do mouse sobre o item "Suporte de impressão USB" que está destacado com um símbolo de exclamação e escolha a opção "Atualizar Driver.

| Ada<br>Ada<br>Con<br>USB Composite<br>USB Root Hub                                                                                                 | e Device                                                                                       | Atualizar Driver<br>Desativar                       |
|----------------------------------------------------------------------------------------------------|------------------------------------------------------------------------------------------------|-----------------------------------------------------|
| USB Root Hub                                                                                                    | ersai Host Controller                                                                          | Verificar se há alterações de hardware Propriedades |
| Intel(R) ICH10 Family USB University     Intel(R) ICH10 Family USB University     Intel(R) ICH8 Family USB University     Suporte de impressão USB | ersal Host Controller<br>ersal Host Controller<br>sal Host Controller -                        | 3A68<br>3A69<br>2835                                |
| USB Composite Device                                                                                                    | Atualizar Driver<br>Desativar<br>Desinstalar<br>Verificar se há alterar<br><b>Propriedades</b> | ções de hardware                                    |
| UCD Reast Hats                                                                                                    |                                                                                                |                                                     |

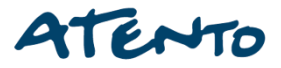

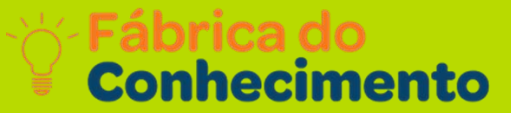

## Selecione a opção "Procurar software de driver no computador".

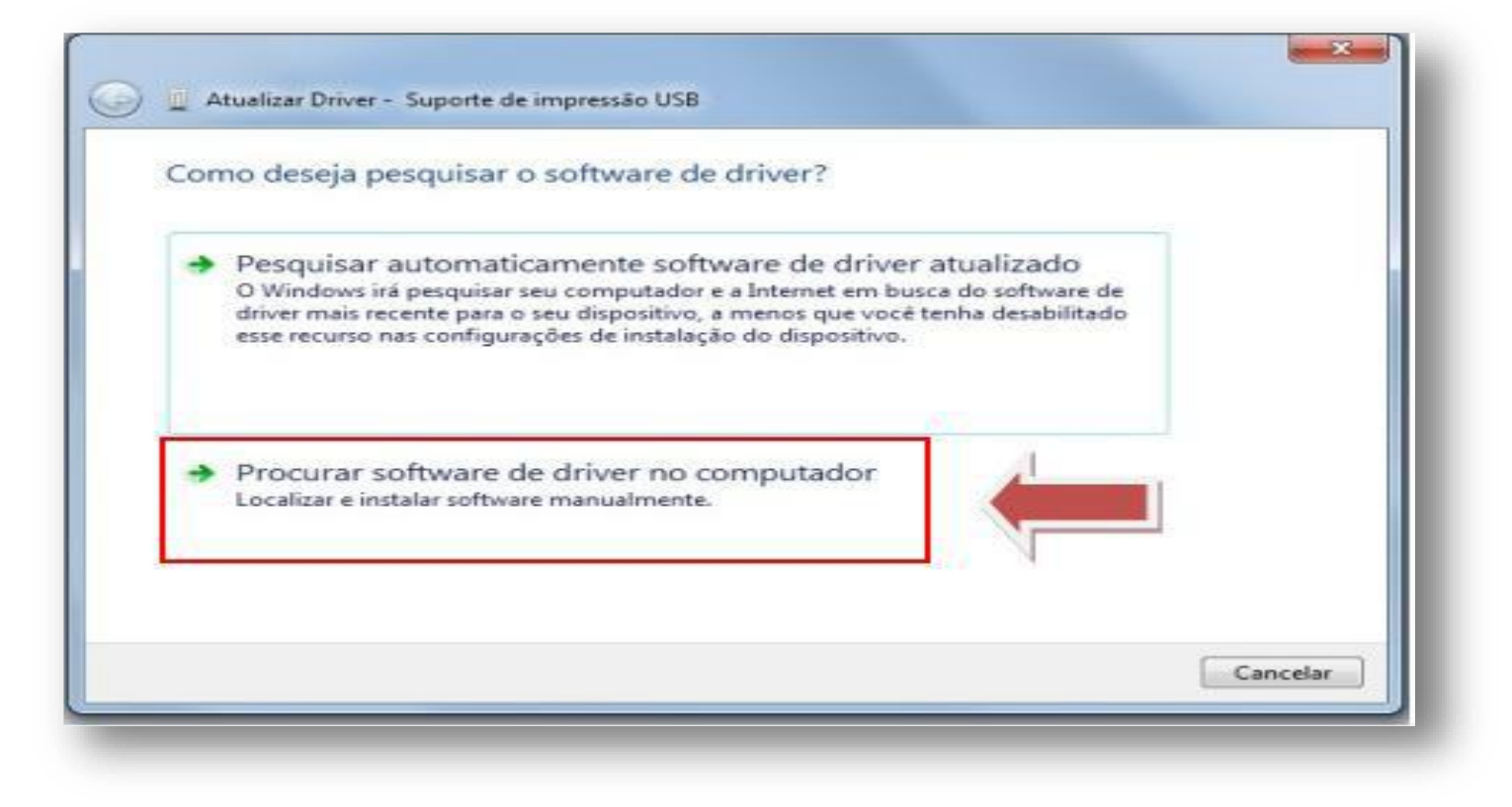

Clique na opção "Permitir que eu escolha em uma lista de drivers de dispositivos no computador.

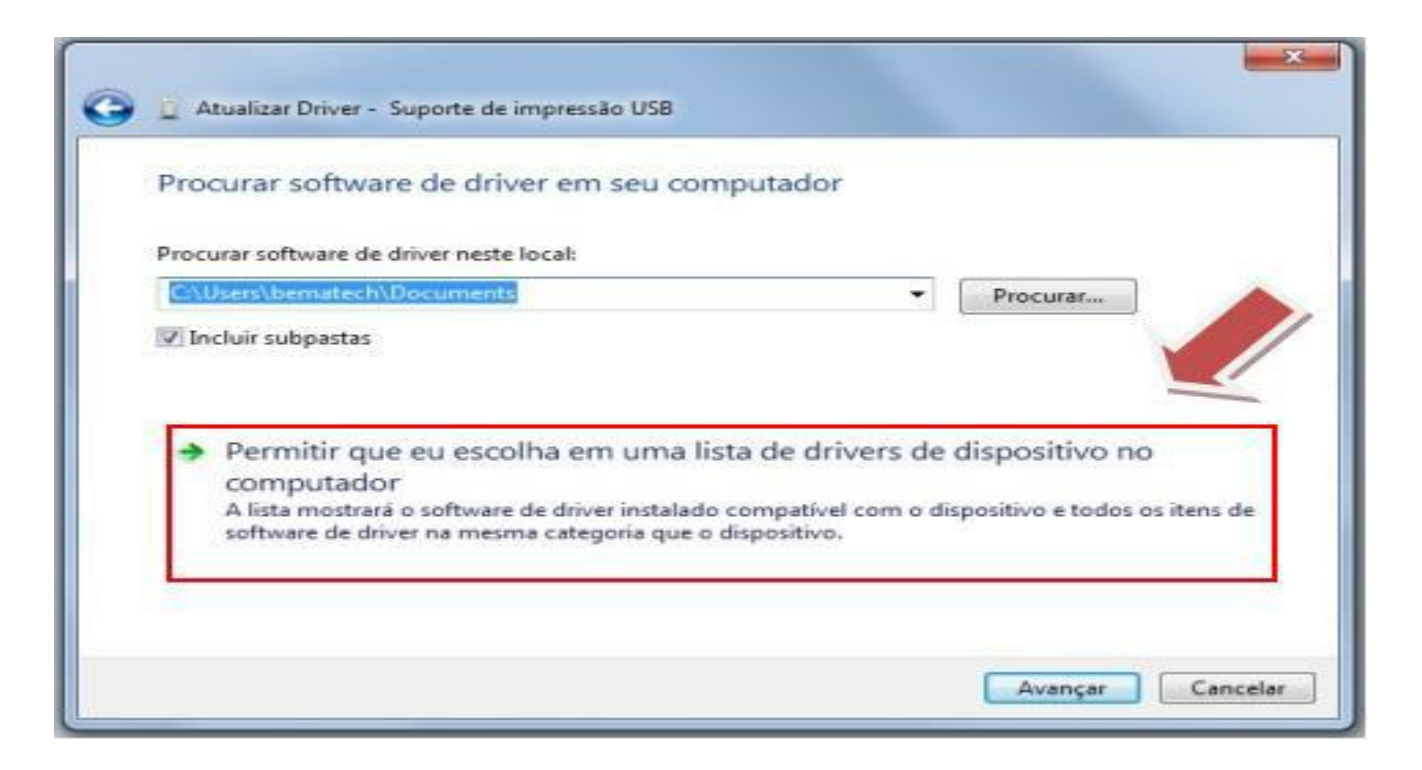

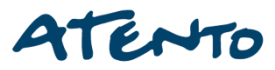

A janela abaixo irá surgir. Clique em **"Com Disco..."** e procure pela pasta onde foi descompactado o pacote da DLL contendo os arquivos **"usbio\_x64.inf"** e **"usbio\_x64.sys"**. Selecione o arquivo **"usbio\_x64.inf"** e clique em **"OK"**.

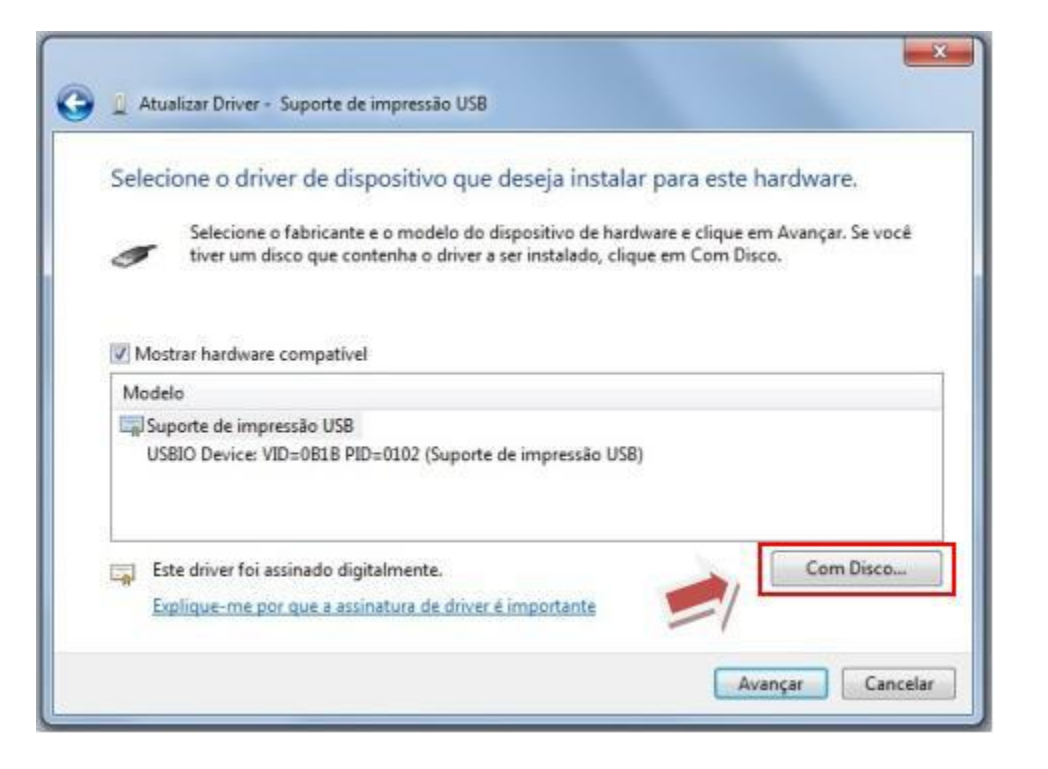

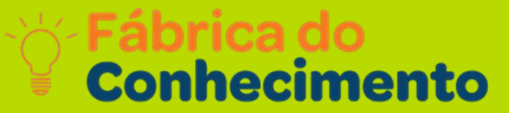

## Na janela abaixo, será exibido o driver a ser instalado. Clique em "Avançar".

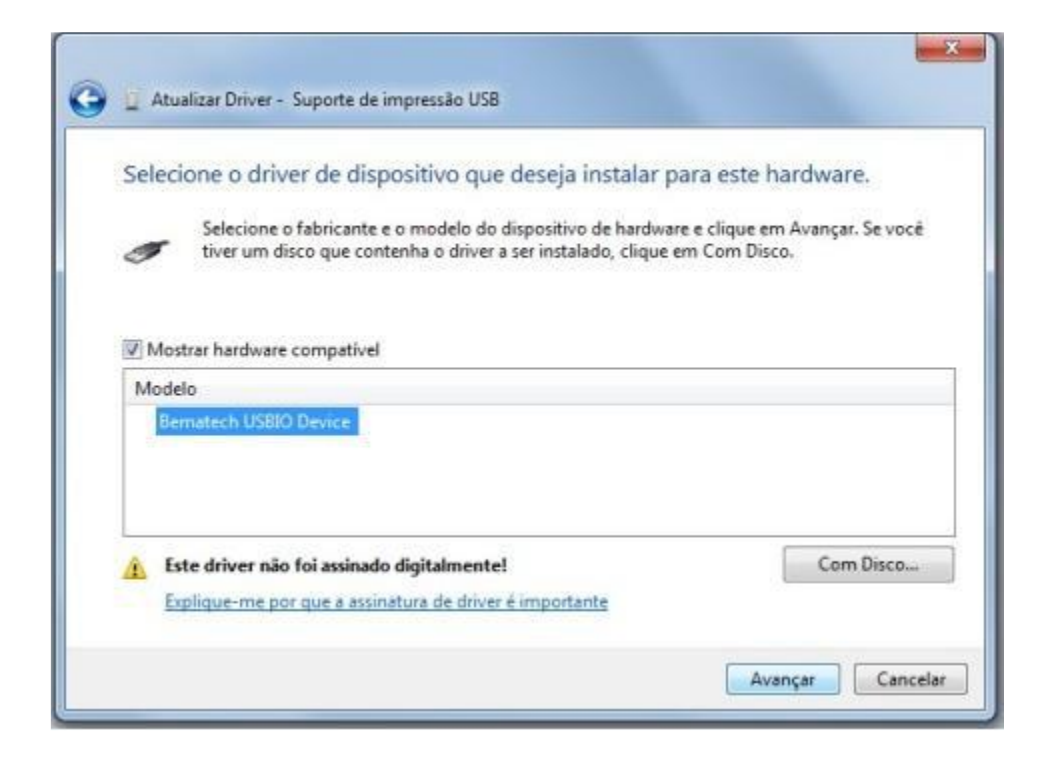

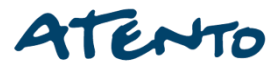

Será apresentada uma janela de segurança do Windows (conforme abaixo). Neste caso, clique em **"Instalar este software de driver mesmo assim"**. O processo de instalação se inicia.

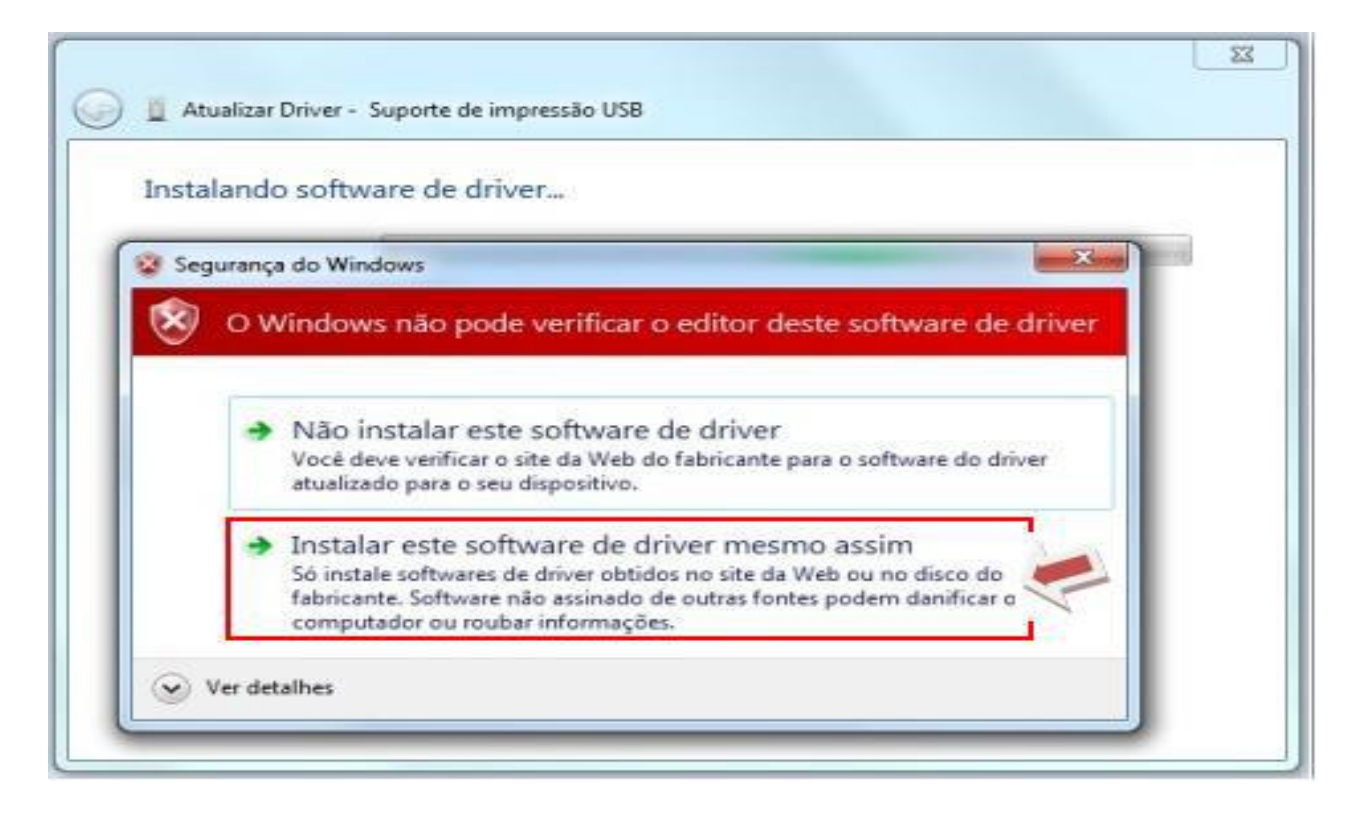

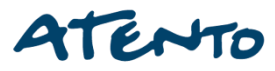

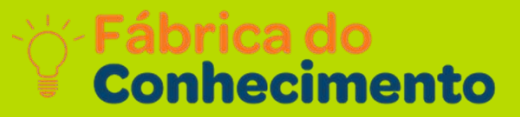

### Basta clicar em Fechar para encerrar a instalação do driver USB.

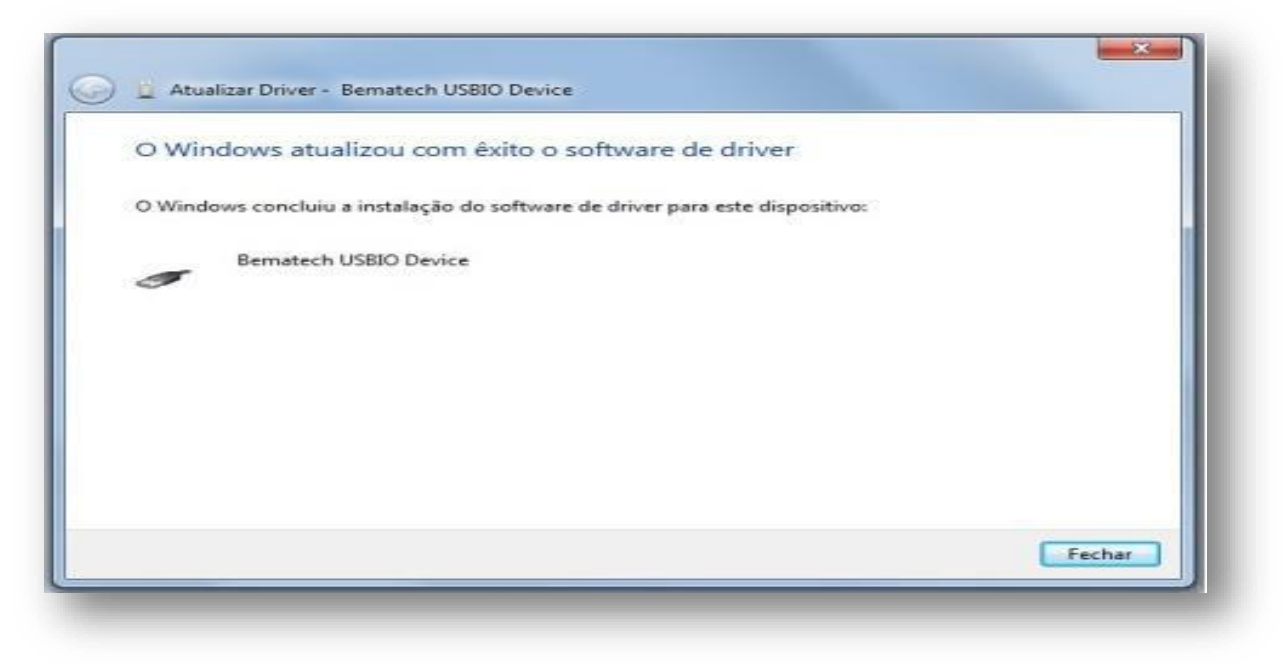

Obs: Para ter certeza de que a instalação foi bem sucedida, ao desligar a impressora o dispositivo **"Bematech USBIO Device"** irá sumir da lista e ao ligar a impressora ele irá surgir.

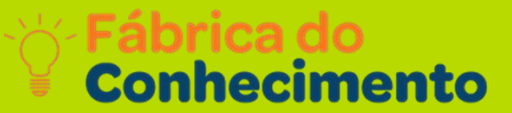

## Configurando o arquivo BemaFI64.ini

Após realizada a instalação da porta USB (Bematech USB Device), abra o arquivo BemaFI64.ini e localize a chave "Porta".

Nesta chave, modifique seu valor para USB (Porta=USB). Desta forma, o aplicativo comercial irá se comunicar com a impressora, através da BemaFI64.dll, via USB.

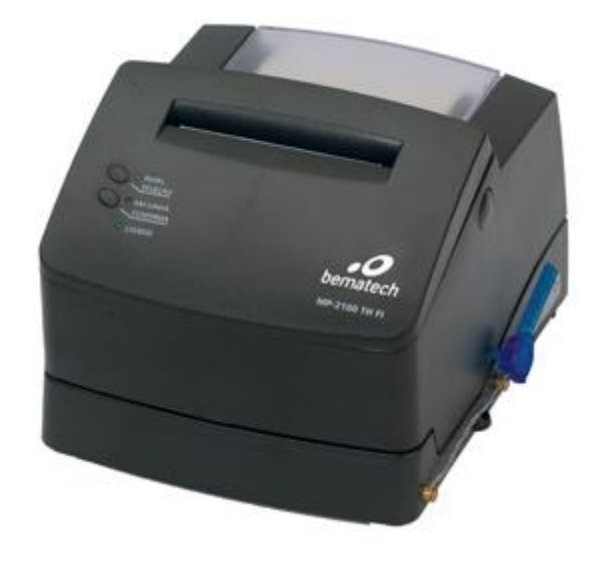

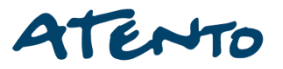

Para gerar os Arquivos fiscais é necessário os seguintes Programas:

 $\textbf{BEMATOOL 3.0.5} e \circ \textbf{WINMFD2}.$ 

Vamos conhecer e aprender como instalar esses sistemas.

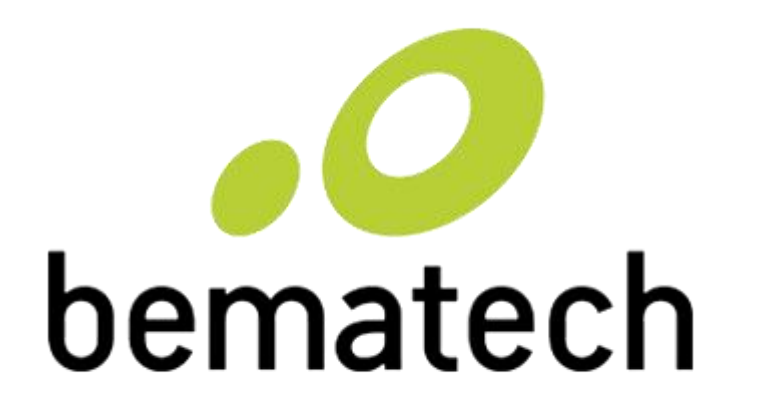

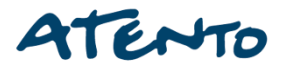

## Definição:

O aplicativo **Bematool** é um software de ajuda e suporte ao cliente, que foi desenvolvido em parceria pela assistência técnica **Newtech** de Santa Catarina.

## **Características Principais:**

Oferece diversas funções como a de Cadastrar alíquotas, permite ao cliente realizar relatórios fiscais, e efetua testes de guilhotina e outros.

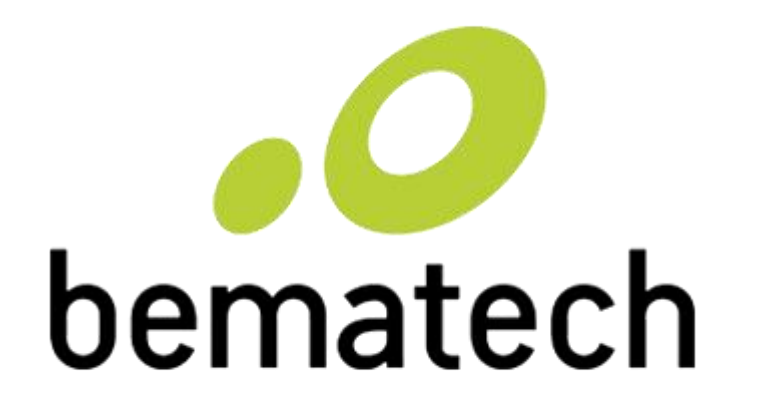

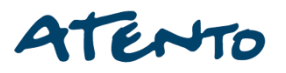

Essa é a nossa primeira tela do nosso assistente, clique em avançar para dar continuidade a instalação.

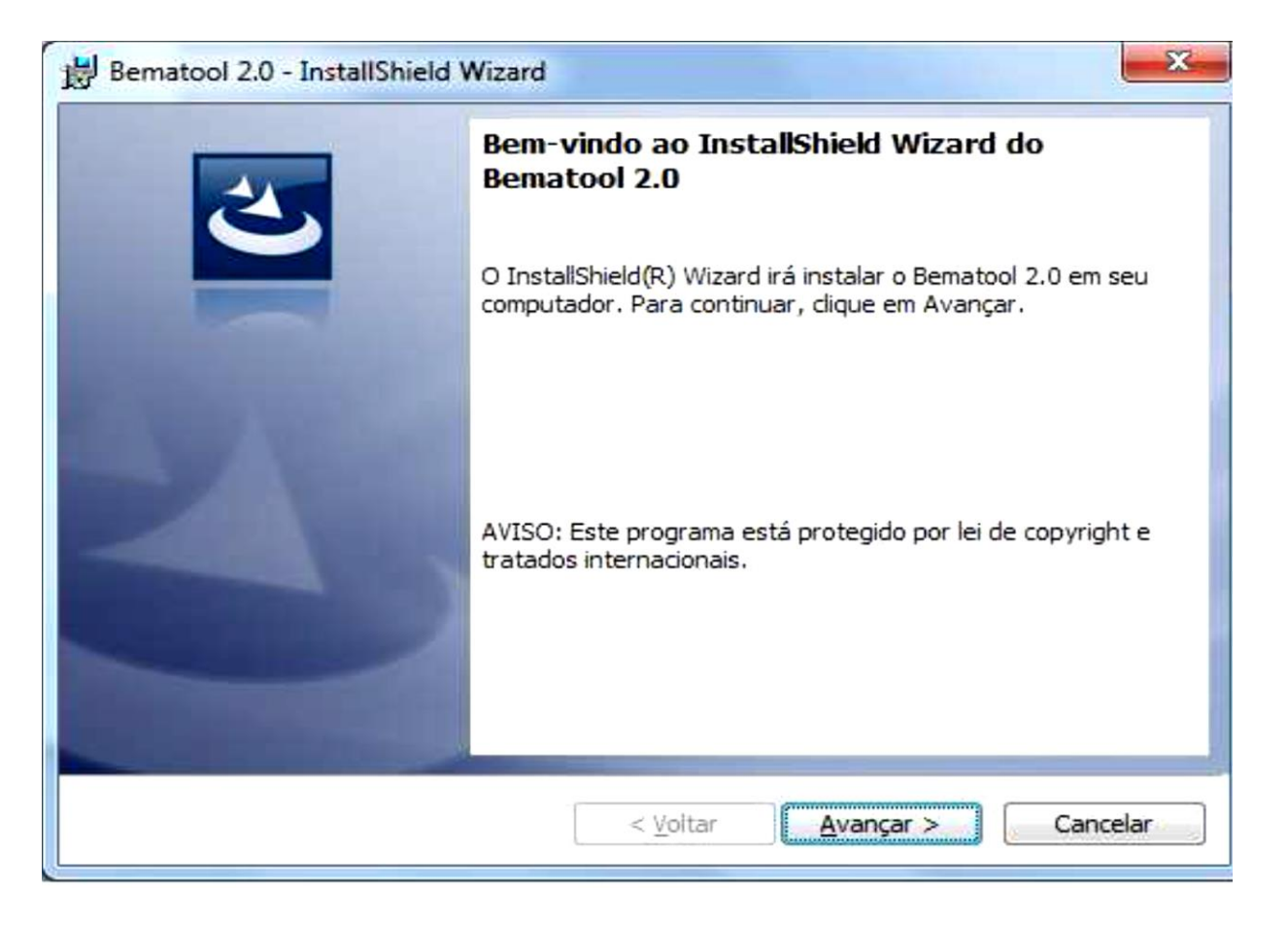

# Selecione a opção aceito os termos descritos e clique em avançar.

| contracto de necliga                                                                                                    |                                                                           |
|----------------------------------------------------------------------------------------------------|---------------------------------------------------------------------------|
| Leia o contrato de licença a segui                                                                                                    | uir com atenção.                                                          |
| A Newtech em parceria com                                                                                                    | n a BEMATECH S.A., tem a satisfação de                                    |
| disponibilizar para V.Sra o so                                                                                                    | oftware para verificação do estado                                        |
| operacional das impressoras                                                                                                    | fiscais da Bematech.Este software tem como 😑                              |
| objetivo agregar maior agilida                                                                                                    | ade ao processo de manutenção e suporte ao                                |
| cliente final.                                                                                                    |                                                                           |
| Esta antiastica não á um anti                                                                                                    | instina final a são scalizo multimo tino da                               |
| Este aplicativo não e um aplic                                                                                                    | hamalagada nas regulates de DAE ECE a                                     |
|                                                                                                    | nomologado nos requisitos do PAF-ECF e                                    |
| tem a única abietiva da facili                                                                                                    | ter a menutanaña a idantitizaaña da much aman                             |
| tem o único obietivo de facili                                                                                                    | itar a manutenção e identificação de problemas                            |
| tem o único obietivo de facilit<br>Aceito os termos do contrato de li                                                                                                    | itar a manutenção e identificação de problemas<br>licença                 |
| <ul> <li>Não e um apicativo n</li> <li>tem o único obietivo de facili</li> <li>Aceito os termos do contrato de li</li> <li>Não aceito os termos do contrato</li> </ul>     | licença<br>) de licença                                                   |
| Aceito os termos do contrato de la                                                                                                    | itar a manutenção e identificação de problemas<br>licença<br>o de licença |
| <ul> <li>Não e um apicativo in termo único obietivo de facili</li> <li>Aceito os termos do contrato de li</li> <li>Não aceito os termos do contrato stallShield</li> </ul> | itar a manutenção e identificação de problemas<br>licença<br>o de licença |

# Escolha o local onde o programa será instalado e clique em avançar.

| Pasta de            | destino                                                                                |
|---------------------|----------------------------------------------------------------------------------------|
| Clique er<br>em uma | m Avançar para instalar nesta pasta ou dique em Alterar para instalar pasta diferente. |
|                     | Instalar o Bematool 2.0 em:                                                            |
|                     | E: \Program Files \Bematech \Bematool \                                                |
|                     |                                                                                        |
|                     |                                                                                        |
|                     |                                                                                        |
|                     |                                                                                        |
|                     |                                                                                        |
|                     |                                                                                        |
|                     |                                                                                        |
|                     |                                                                                        |
| stallShield -       |                                                                                        |
|                     | < Voltar Avançar > Cancelar                                                            |

## **BEMATOOL e WINMFD2**

Fábrica do Conhecimento

## Clique em Instalar.

| Bematool 2.0 - InstallShield Wizard                                                                                                 |
|----------------------------------------------------------------------------------------------------|
| Pronto para instalar o programa<br>O assistente está pronto para iniciar a instalação.                                              |
| Clique em Instalar para iniciar a instalação.                                                                                       |
| Se desejar rever ou alterar alguma configuração de sua instalação, clique em Voltar. Clique<br>em Cancelar para sair do assistente. |
|                                                                                                    |
|                                                                                                    |
|                                                                                                    |
| InstallShield                                                                                                    |
| < <u>V</u> oltar <u>Sinstalar</u> Cancelar                                                                                          |

## Agora em Concluir.

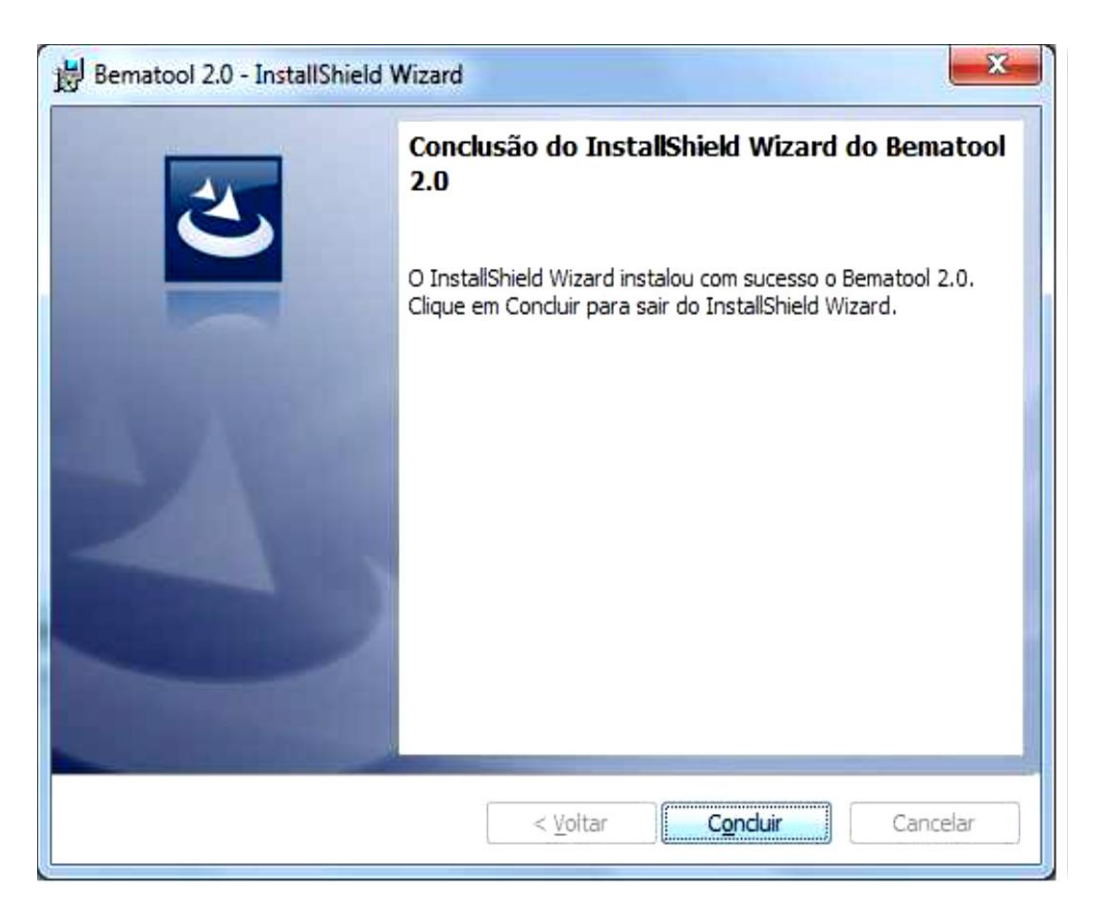

Em seguida ira aparecer a tela inicial do Bematool.

Se a impressora estiver com cabo de comunicação USB clique em **instalar driver USB**, caso contrário será necessário verificar em qual porta **COM** esta conectada.

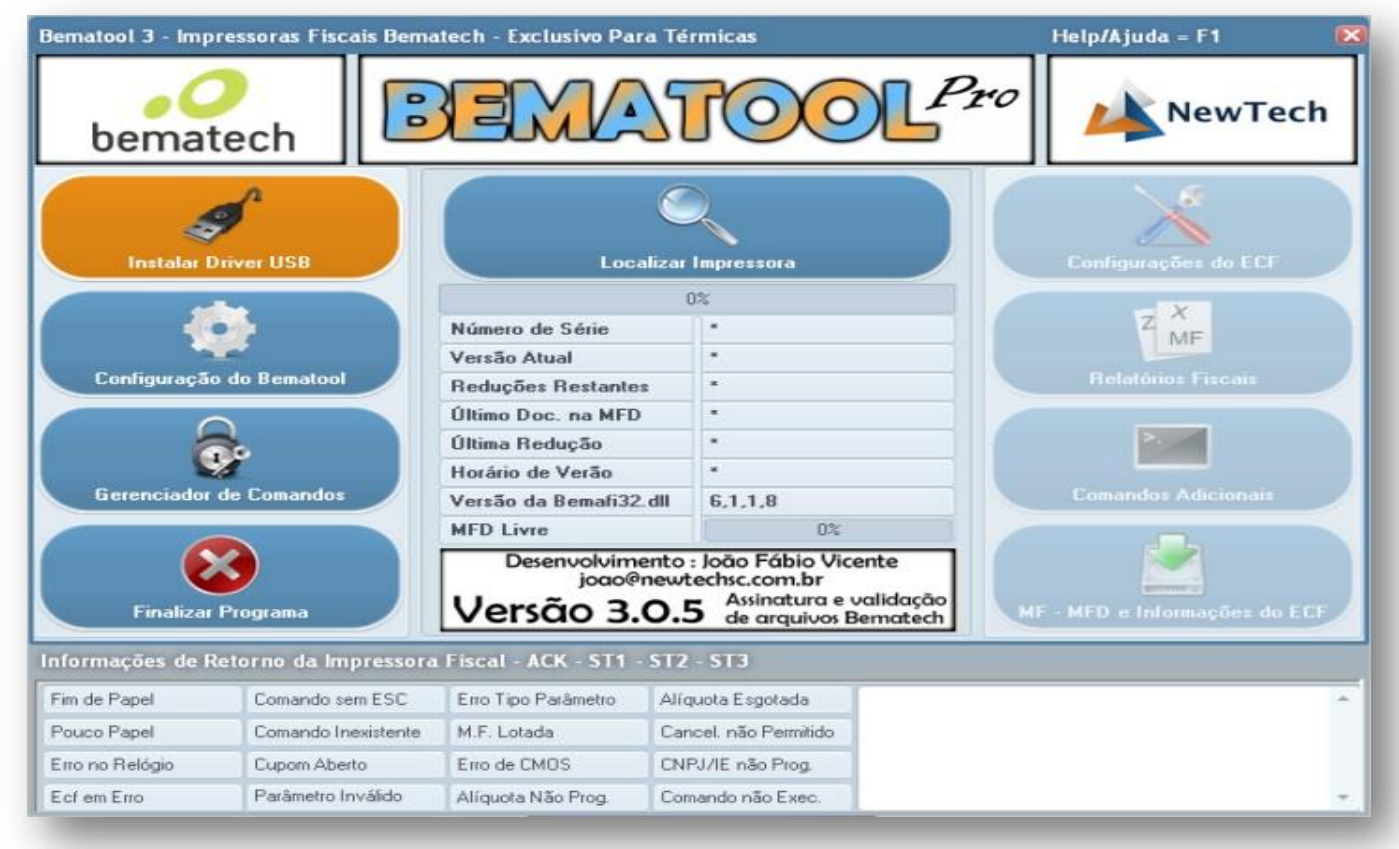

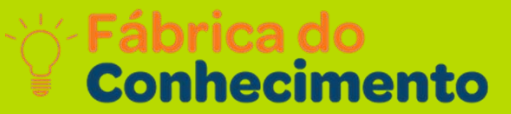

## Clique em Localizar Impressora.

| Bematool 3 - Imp | ressoras Fiscais Bema | atech - Exclusivo Para                                                                | n Térmicas                                                                                              |   | Help/Ajuda = F1 🛛 🗙        |
|------------------|-----------------------|---------------------------------------------------------------------------------------|----------------------------------------------------------------------------------------------------|---|----------------------------|
| bemat            | ech                   | Pro                                                                                   | NewTech                                                                                                 |   |                            |
| Instalar D       | Iniver USB            | Locali                                                                                | izar Impressora                                                                                         | C | Configurações do ECF       |
| Configuração     | do Bematool           | Número de Série<br>Versão Atual<br>Reduções Restantes                                 |                                                                                                    | C | Z MF<br>Relatórios Físcais |
| Gerenciador      | de Comandos           | Último Doc. na MFD  Última Redução  Horário de Verão  Versão da Bemafi32.dll  6,1,1,8 |                                                                                                    |   | Comandos Adicionais        |
| Finalizar        | Programa              | MFD Livre<br>Desenvolvimer<br>joao@n<br>Versão 3.0                                    | 0%<br>nto : João Fábio Vicente<br>ewtechsc.com.br<br>0.5 Assinatura e validação<br>de arquivos Bematech | M | - MFD e Informações do ECF |
| Informações de R | etorno da Impressora  | Fiscal - ACK - ST1 - 1                                                                | ST2 - ST3                                                                                               |   |                            |
| Fim de Papel     | Comando sem ESC       | Erro Tipo Parâmetro                                                                   | Alíquota Esgotada                                                                                       |   |                            |
| Pouco Papel      | Comando Inexistente   | M.F. Lotada                                                                           | Cancel, não Permitido                                                                                   |   |                            |
| Erro no Relógio  | Cupom Aberto          | Erro de CMOS                                                                          | CNPJ/IE não Prog.                                                                                       |   |                            |
| Ecf em Erro      | Parâmetro Inválido    | Alíquota Não Prog.                                                                    | Comando não Exec.                                                                                       |   | T                          |

## **BEMATOOL e WINMFD2**

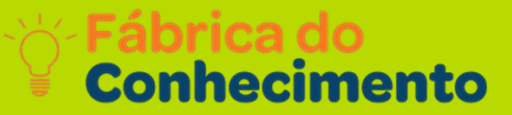

## Apresentará a seguinte mensagem:

| Bematool 3 - Imp                        | oressoras Fiscais Bema | itech - Exclusivo Pa | ra Térmicas                                                                                                    | Help/Ajuda = F1 🛛 🔀                            |
|-----------------------------------------|------------------------|----------------------|----------------------------------------------------------------------------------------------------|------------------------------------------------|
| bema                                    | tech                   |                      | TOC                                                                                                    | NewTech                                        |
| instalar i                              | Driver USB             | MP2100FI na Ci       | DM1 - Localizar Novar                                                                                                    | nente?                                         |
| ( ) ( ) ( ) ( ) ( ) ( ) ( ) ( ) ( ) ( ) |                        |                      | 108%                                                                                                    | - X                                            |
| 5                                       |                        | Número de Série      | EMULADOR                                                                                                    | MF                                             |
| Continuesca                             | o do Rematool          | Versão Atual         | 01.00.01                                                                                                    | Belatórios Fiscais                             |
| Conngaraça                              | o do o cilidito di     | Reduções Restante    | 2045                                                                                                    |                                                |
| 6                                       |                        | Ultimo Doc. na MFC   | 22/10/14 - 14                                                                                                    | :37:44                                         |
| 6                                       |                        | Ultima Redução       | 00/00/00 - 00                                                                                                    | :00:00                                         |
| Gerenoiador                             | de Compandos           | LOCALIZAÇÃO          | DO ECF                                                                                                    | Comandas Adicionais                            |
| Ucrenciddor                             | de comundos            | Ver                  |                                                                                                    | Comandos Adicionais                            |
|                                         |                        | Impre                | ssora Fiscal Localizada con                                                                                                    | n Sucessol                                     |
|                                         | <b>X9</b>              |                      |                                                                                                    |                                                |
| Eine land                               | Busersen               | U                    | OK                                                                                                    | NE NED a laformacãos do EFE                    |
| Finalizat                               | Programa               |                      |                                                                                                    | Mr - MFD e Informações do ECF                  |
| nformações de F                         | Retorno da Impressora  | Fiscal - ACK - ST1   | - ST2 - ST3                                                                                                    |                                                |
| Fim de Papel                            | Comando sem ESC        | Erro Tipo Parâmetro  | Alíquota Esgotada                                                                                                    | Enviando Comando: Lendo Uso da MFD 🛛 🔺         |
| Pouco Papel                             | Comando Inexistente    | M.F. Lotada          | Cancel. não Permitido                                                                                                    | Retorno Extendido: COMANDO OK                  |
| Erro no Relógio                         | Cupom Aberto           | Erro de CMOS         | CNPJ/IE não Prog.                                                                                                    |                                                |
|                                         |                        |                      | and the second second se | Betomo do ECE: ACK - ST1 - ST2 - ST3 = 6.0.0.0 |

## Selecione configurações do ECF.

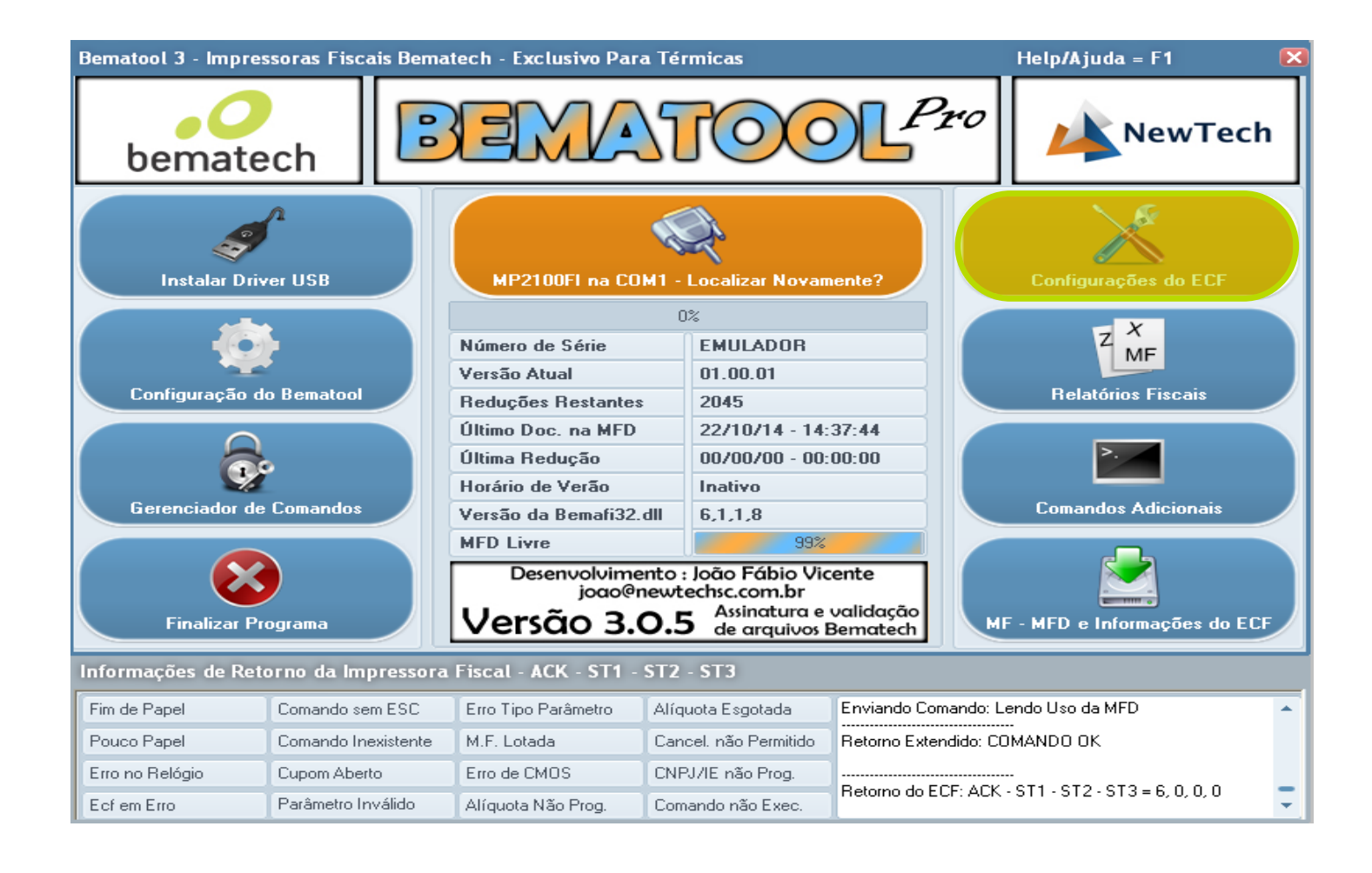

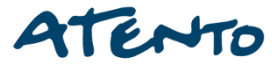

## Aparecerá as configurações atuais da Impressora fiscal

- Forma de Pagamentos;
- Alíquotas;
- > Comprovantes não fiscal;
- > Relatório Gerencial.

| Bematool 3 - Impressora                                                                                                    | s Fiscais Bema                   | tech - Exclusivo Pa                    | ra Térn | nicas                                                                                                    |                     |                                                                                                    | E                            |
|----------------------------------------------------------------------------------------------------|----------------------------------|----------------------------------------|---------|----------------------------------------------------------------------------------------------------|---------------------|----------------------------------------------------------------------------------------------------|------------------------------|
| Configurações Atuais                                                                                                    | > Forma de                       | Pagamento                              | Alíquo  | tas                                                                                                    | Comprovante i       | não Fiscal                                                                                                    | Relatório Gerencial          |
| Formas de Pagamento                                                                                                    |                                  | Alíquotas                              |         | Com                                                                                                    | provante não Fiscal |                                                                                                    | Relatório Gerencial          |
| 01 : N : Dinheiro<br>02 :<br>03 :<br>04 :<br>05 :<br>06 :<br>07 :<br>08 :<br>09 :<br>11 :<br>12 :<br>13 :<br>14 :<br>15 :<br>16 :<br>17 :<br>18 :<br>19 :<br>20 :<br>*"'v"=Vinculada "N"=Não Vin | nculada                          | ota Cadastrada como 00<br>erá Mostrada | ,00%    | 01:<br>02:<br>03:<br>04:<br>05:<br>07:<br>08:<br>09:<br>10:<br>11:<br>12:<br>13:<br>14:<br>15:<br>16:<br>17:<br>18:<br>19:<br>20:<br>21:<br>22:<br>22:<br>22:<br>22:<br>22:<br>22:<br>22 | ·                   | 01<br>02<br>03<br>04<br>05<br>06<br>07<br>08<br>09<br>10<br>11<br>12<br>13<br>14<br>15<br>16<br>17<br>18<br>19<br>20<br>21<br>22<br>22 | Relatório Geral              |
| Copiar Todas as Configu                                                                                                    | rações da Impr<br>Cadastro       | essora Para o Arquiv                   | o de    | 24:                                                                                                    |                     | 24<br>25                                                                                                    |                              |
| Salvar as Configurações o                                                                                                    | lo Arquivo de C<br>Como um Mode  | adastro Desta Impre<br>lo              | ssora   | 26 :<br>27 :<br>28 :                                                                                                    |                     | 26<br>27<br>28                                                                                                    |                              |
| Importar um Modelo de E                                                                                                    | Configuração P<br>)esta Impresso | ara o Arquivo de Cada<br>ra            | astro   | 29 : Sang<br>30 : Supri                                                                                                    | ria<br>mento        | 29<br>30                                                                                                    |                              |
| Informações de Retorno                                                                                                    | da Impressora                    | Fiscal - ACK - ST1                     | - ST2 - | ST3                                                                                                    |                     |                                                                                                    |                              |
| Fim de Papel Coma                                                                                                    | ando sem ESC                     | Erro Tipo Parâmetro                    | Alíque  | ota Esgotad                                                                                                    | la Enviando Co      | mando: Lenc                                                                                                    | lo Relatórios Gerenciais 🔷 🔺 |
| Pouco Papel Coma                                                                                                    | ando Inexistente                 | M.F. Lotada                            | Cance   | el. não Perr                                                                                                    | nitido Retorno Exte | ndido: COM/                                                                                                    | ANDO OK                      |
| Erro no Relógio Cupo                                                                                                    | m Aberto                         | Erro de CMOS                           | CNPJ    | /IE não Pro                                                                                                    |                     |                                                                                                    |                              |
| Ecfem Erro Parâr                                                                                                    | metro Inválido                   | Alíquota Não Prog.                     | Coma    | ndo não E>                                                                                                    | ec.                 | UF: ACK - S                                                                                                    | 11-512-513=6,0,0,0           |

Para cadastra as Formas de pagamentos a impressora não pode estar em operação não pode ter feito nem Leitura X, Na aba Formas de Pagamentos tem o campo em branco para colocar o nome e marcar ao lado Vincular forma de pagamento, colocando o nome correto clique em Enviar forma de Pagamento.

| Configurações At                                                                                                    | tuais (Forma                      | de Pagamento                                                                                                    | Alíquotas                                                                                                    | Comprovante n                                                                                                    | ão Fiscal      | Relatório Gerenci                       | ial |
|----------------------------------------------------------------------------------------------------|-----------------------------------|----------------------------------------------------------------------------------------------------|----------------------------------------------------------------------------------------------------|----------------------------------------------------------------------------------------------------|----------------|-----------------------------------------|-----|
| Impressor                                                                                                    | a                                 | Opções de Form                                                                                                    | a de Pagamento                                                                                                    |                                                                                                    | Arquivo        | o de Cadastro                           |     |
| 01 : N : Dinheiro<br>02 :<br>03 :<br>04 :<br>05 :<br>06 :<br>07 :<br>08 :<br>09 :<br>10 :<br>11 :<br>12 :<br>13 :<br>14 :<br>15 :<br>15 :<br>16 :<br>17 :<br>18 :<br>19 :<br>20 :<br>*A Letra "V" Indica que<br>Pagamento é Vinculada<br>"N" Indica não Vinculada | e a Forma de<br>a e a Letra<br>la | Cadastrar Forma de Pagar<br>Cadastrar Forma de Pagar<br>neque<br>racteres Utilizados : 6<br>delos Superiores a MP2000<br>Caracteres mas Somente os<br>Enviar Forma<br>Enviar da Impress<br>Enviar da Impress | mento no Arquivo de G<br>mento na Impressora I<br>Mincular Forma de P<br>e MP6000 TH FI Aceit<br>s 15 Primeiros serão R<br>de Pagamento<br>de Pagamento | Cadastro<br>Fiscal 2<br>agamento: 3<br>egistrados 6<br>7<br>8<br>9<br>10<br>11<br>12<br>13<br>14<br>15<br>16<br>17<br>18<br>19<br>20<br>Dê um C | Descrição      | Pagar a Forma de Pagam                  |     |
| formações de Reto                                                                                                    | orno da Impresso                  | ora Fiscal - ACK - ST1                                                                                                    | - ST2 - ST3                                                                                                    |                                                                                                    |                |                                         |     |
| im de Papel                                                                                                    | Comando sem ESC                   | Erro Tipo Parâmetro                                                                                                    | Alíquota Esgotada                                                                                                    | Enviando Com                                                                                                    | ando: Lendo Re | elatórios Gerenciais                    |     |
| ouco Papel                                                                                                    | Comando Inexisten                 | te M.F. Lotada                                                                                                    | Cancel, não Permi                                                                                                    | tido Retorno Exten                                                                                                    | dido: COMAND   | οοκ                                     |     |
| rro no Relógio                                                                                                    | Cupom Aberto                      | Erro de CMOS                                                                                                    | CNPJ/IE não Prog                                                                                                    |                                                                                                    |                |                                         |     |
|                                                                                                    |                                   |                                                                                                    |                                                                                                    |                                                                                                    |                | $e_{TA} e_{TA} e_{A} e_{A} e_{A} e_{A}$ |     |

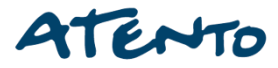

### Logo em seguida aparecerá a seguinte tela de confirmação clique em Sim.

| Bematool 3 - Impres                                                                                                    | soras Fiscai                      | s Bemat                                           | ech - Exclusivo                                                                                                    | Para Térmicas                                                                                                    |                                                                                                    |                                                                                                    |                |                      | D            |
|----------------------------------------------------------------------------------------------------|-----------------------------------|---------------------------------------------------|----------------------------------------------------------------------------------------------------|----------------------------------------------------------------------------------------------------|----------------------------------------------------------------------------------------------------|----------------------------------------------------------------------------------------------------|----------------|----------------------|--------------|
| Configurações A                                                                                                    | tuais Fo                          | ·ma de                                            | Pagamento                                                                                                    | Alíquotas                                                                                                    | Compro                                                                                                    | ovante nâ                                                                                                    | io Fiscal      | Relatório Ger        | encial       |
| Impressor                                                                                                    | a                                 |                                                   | Opções de F                                                                                                    | orma de Pagamento                                                                                                    |                                                                                                    |                                                                                                    | Arquiv         | quivo de Cadastro    |              |
| 01 : N : Dinheiro<br>02 :<br>03 :<br>04 :<br>05 :<br>06 :<br>07 :<br>08 :<br>09 :<br>10 :<br>11 :<br>12 :<br>13 :<br>14 :<br>15 :<br>16 :<br>17 :<br>18 :<br>19 :<br>20 :<br>*A Letra "V" Indica que<br>Pagamento é Vinculada | e a Forma de<br>a e a Letra<br>da | Ca<br>Ca<br>Chequ<br>Caracte<br>Modelo<br>16 Cara | dastrar Forma de P.<br>dastrar Forma de P.<br>e<br>eres Utilizados : 16<br>s Superiores a MP20<br>acteres mas Soment<br>Enviar Form<br>ONAR FORMA D<br>Deseja Realme<br>A Forma de Pa<br>sem Intervenç<br>Continuar? | agamento no Arquivo<br>agamento na Impress<br>Vincular Forma<br>O00 e MP6000 TH FLA<br>te os 15 Primeiros ser<br>ma de Pagamento<br>E PAGAMENTO<br>ente Adicionar a Forma<br>a ao Executar Este Co<br>gamento não Poderá<br>ião Técnica !!! | de Cadastro<br>ora Fiscal<br>de Pagamento<br>ceitarão<br>ão Registrado:<br>ão Registrado:<br>a de Pagamen<br>mando !<br>ser Apagada ( | Índice         1           1         2           3         4           5         6           7         8           9         10           11         12           13         13 | Descrição      | Apagar a Forma de Pa | Vínculo<br>N |
| Informações de Reto                                                                                                    | orno da Impr                      | taavru                                            | I ISCUL - MCIL - J                                                                                                    | 11-312-313                                                                                                    |                                                                                                    |                                                                                                    |                |                      |              |
| Fim de Papel                                                                                                    | Comando sem                       | ESC                                               | Erro Tipo Parâmet                                                                                                    | ro Alíquota Esgo                                                                                                    | tada En                                                                                                    | iviando Coma                                                                                                    | ando: Lendo R  | elatórios Gerenciais | -            |
| Pouco Papel                                                                                                    | Comando Inex                      | istente                                           | M.F. Lotada                                                                                                    | Cancel, não P                                                                                                    | ermitido Re                                                                                                    | etorno Extend                                                                                                    | lido: COMAND   | 0 OK                 |              |
| Erro no Relógio                                                                                                    | Cupom Aberto                      |                                                   | Erro de CMOS                                                                                                    | CNPJ/IE não                                                                                                    | Prog.                                                                                                    | torno do ECI                                                                                                    |                | CT2.CT2_C 0 0        |              |
| Ecf em Erro                                                                                                    | Parâmetro Inva                    | álido                                             | Alíquota Não Prog                                                                                                    | g. 🛛 🛛 Comando não                                                                                                    | Exec.                                                                                                    | suno do EU                                                                                                    | F. AUN - STI - | 512-513=6,0,0,1      | -<br>-       |

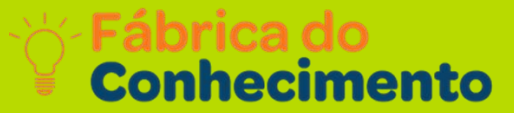

## Outra tela de COMANDO OK. Clique em **OK**.

| Bematool 3 - Impressoras                                                                                                    | Fiscais Bemat             | tech - Exclusivo I                                                                                                    | Para Térmicas                                                                                                    |                                                                        |                                                                             |                   |                          | 6       |
|----------------------------------------------------------------------------------------------------|---------------------------|----------------------------------------------------------------------------------------------------|----------------------------------------------------------------------------------------------------|------------------------------------------------------------------------|-----------------------------------------------------------------------------|-------------------|--------------------------|---------|
| Configurações Atuais                                                                                                    | Forma de                  | Pagamento                                                                                                    | Alíquotas                                                                                                    | Comprov                                                                | vante nä                                                                    | ăo Fiscal         | Relatório Gere           | ncial   |
| Impressora                                                                                                    |                           | Opções de Fo                                                                                                    | orma de Pagamento -                                                                                                    |                                                                        | 1                                                                           | Arqui             | vo de Cadastro           |         |
| 01 : N : Dinheiro<br>02 :<br>03 :<br>04 :<br>05 :<br>06 :<br>07 :<br>08 :<br>09 :<br>10 :<br>11 :<br>12 :<br>13 :<br>14 :<br>15 :<br>16 :<br>17 :<br>18 :<br>19 :<br>20 :<br>*A Letra "V" Indica que a Forr<br>Pagamento é Vinculada e a Le<br>"N" Indica não Vinculada | ma de<br>RESPOST<br>ma de | dastrar Forma de Pag<br>dastrar Forma de Pag<br>eres Utilizados : 16<br>s Superiores a MP200<br>acteres mas Somente<br>Enviar Form<br>A DO ECF<br>RESPOSTA DA IMPR<br>Primeira Resposta :<br>Segunda Resposta :<br>Terceira Resposta : | gamento no Arquivo o<br>gamento na Impresso<br>Vincular Forma o<br>O e MP6000 TH FI A<br>e os 15 Primeiros será<br>a de Pagamento<br>EESSORA AO COMAN<br>OK<br>COMANDO OK | de Cadastro<br>ora Fiscal<br>le Pagamento<br>ceitarão<br>o Registrados | Índice<br>1<br>2<br>3<br>4<br>5<br>6<br>7<br>8<br>9<br>10<br>11<br>12<br>12 | Pagamento         | Apagar a Forma de Pa     | gamento |
| Informações de Retorno o                                                                                                    | ia In                     |                                                                                                    |                                                                                                    |                                                                        |                                                                             |                   |                          |         |
| Fim de Papel Coma                                                                                                    | ndo sem ESC               | Erro Tipo Parâmetro                                                                                                    | Alíquota Esgot                                                                                                    | ada Env                                                                | iando Com                                                                   | ando: Envian      | do Forma de Pagamento    | 0 4     |
| Pouco Papel Coma                                                                                                    | ndo Inexistente           | M.F. Lotada                                                                                                    | Cancel. não Pe                                                                                                    | ermitido Rete                                                          | orno Exten                                                                  | dido: COMAN       | DO ΟΚ                    |         |
| Erro no Relógio Cupor                                                                                                    | m Aberto                  | Erro de CMOS                                                                                                    | CNPJ/IE não F                                                                                                    | Prog.                                                                  |                                                                             | <br>E. ACK. C.7.1 |                          |         |
| Ecfem Erro Parân                                                                                                    | netro Inválido            | Alíquota Não Prog.                                                                                                    | Comando não l                                                                                                    | Exec.                                                                  | omo do EC                                                                   | F: AUN • STT      | · 512 · 513 = 6, 0, 0, 0 | -       |

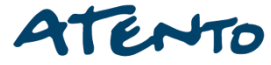

# Na tela seguinte um exemplo de varias formas de pagamento cadastradas da mesma maneira e concluído.

| Bematool 3 - Impres                              | soras Fisca                                                                                                    | is Bemat                                            | ech - Exclusivo     | o Para Térmicas         |             |               |                  |                             | ×       |
|--------------------------------------------------|----------------------------------------------------------------------------------------------------|-----------------------------------------------------|---------------------|-------------------------|-------------|---------------|------------------|-----------------------------|---------|
| Configurações A                                  | tuais Fo                                                                                                    | rma de                                              | Pagamento           | Alíquotas               | Compr       | ovante na     | ão Fiscal        | Relatório Gere              | ncial   |
| Impressor                                        | a                                                                                                    | 1                                                   | Opções de F         | =orma de Pagamento –    |             |               | Arquiv           | /o de Cadastro              |         |
| 01 : N : Dinheiro                                |                                                                                                    | Cadastrar Forma de Pagamento no Arguivo de Cadastro |                     |                         |             |               | Descrição        |                             | Vínculo |
| 02 : V : Cheque<br>03 : V : Cartao               |                                                                                                    | Ca                                                  | dastrar Forma de P  | 'agamento na Impresso   | 1           |               |                  | N                           |         |
| 04 : V : Tef Credito                             |                                                                                                    |                                                     |                     | )                       | 2           |               |                  |                             |         |
| 05 : V : Ter debito<br>06 :                      |                                                                                                    |                                                     |                     | 🛛 🐹 Vincular Forma d    | e Pagameni  | to <u>3</u>   |                  |                             |         |
| 07:                                              |                                                                                                    | Caracte                                             | eres Utilizados : O |                         |             | 4             |                  |                             |         |
| 08:                                              |                                                                                                    | Modelo                                              | s Superiores a MP2  | 000 e MP6000 TH FI Ad   | eitarão     | 5             |                  |                             |         |
| 10:                                              |                                                                                                    | 16 Cara                                             | acteres mas Somen   | te os 15 Primeiros sera | o Registrad | 6             | -                |                             |         |
| 11:                                              |                                                                                                    |                                                     |                     | 100 A 10                |             | /             |                  |                             |         |
| 13:                                              |                                                                                                    |                                                     |                     |                         |             | 9             |                  |                             |         |
| 14:                                              |                                                                                                    |                                                     |                     |                         |             | 10            | -                |                             |         |
| 16:                                              |                                                                                                    |                                                     | Enviar For          | ma de Pagamento         |             | 11            | 1                |                             |         |
| 17:                                              |                                                                                                    |                                                     |                     |                         |             | 12            | 1                |                             |         |
| 19:                                              |                                                                                                    |                                                     |                     |                         |             | 13            | 1                |                             |         |
| 20 :                                             |                                                                                                    |                                                     |                     |                         |             | 14            | 1                |                             |         |
| *A Letra "V" Indica que                          | e a Forma de                                                                                                    |                                                     | Equipe do Topo      |                         | iuo         | 15            |                  |                             |         |
| Pagamento é Vinculada<br>"N" Indica pão Vinculad | a e a Letra<br>1a                                                                                                    |                                                     |                     | ressora Para o Arqu     | IYU         | 16            |                  |                             |         |
| Nº Indica ndo vincalad                           |                                                                                                    |                                                     |                     | 1 -                     |             | 17            |                  |                             |         |
|                                                  |                                                                                                    |                                                     | 且                   |                         |             | 18            |                  |                             |         |
|                                                  |                                                                                                    |                                                     |                     |                         |             | 19            | -                |                             |         |
|                                                  |                                                                                                    |                                                     | Enviar do Arqu      | iivo Para a Impress     | ora         | 20            | lis Duels and    |                             |         |
| [[                                               |                                                                                                    |                                                     |                     |                         |             | ) De un c     | lic Duplo para : | Apayar a Forma de Paç       | jamenco |
| Informações de Rete                              | orno da Imp                                                                                                    | ressora                                             | Fiscal - ACK - S    | T1 - ST2 - ST3          |             |               |                  |                             |         |
| Fim de Papel                                     | Comando sem                                                                                                    | ESC                                                 | Erro Tipo Parâme    | tro 🛛 Alíquota Esgota   | ada E       | inviando Com  | iando: Lendo P   | ormas de Pagamento          | -       |
| Pouco Papel                                      | Comando Ine:                                                                                                    | kistente                                            | M.F. Lotada         | Cancel, não Pe          | rmitido R   | letorno Exten | dido: COMANI     | о ок                        |         |
| Erro no Relógio                                  | Cupom Aberto                                                                                                    | )                                                   | Erro de CMOS        | CNPJ/IE não P           | rog.        | otomo do EC   | <br>Текаси ста   | CT2 CT2_C 0 0 0             | _       |
| Ecf em Erro                                      | etra "V" Indica que a Forma de<br>amento é Vinculada e a Letra<br>indica não Vinculada e a Letra<br>indica não Vinculada e a Letra<br>indica não Vinculada e a Letra<br>indica não Vinculada e a Letra<br>indica não Vinculada e a Letra<br>indica não Vinculada e a Letra<br>Enviar da Impressora Para o Arquivo<br>Enviar do Arquivo Para a Impressora<br>Enviar do Arquivo Para a Impressora |                                                     |                     |                         |             | ietomo do EC  | F. AUN • 511     | · 312 · 313 = 6, 0, 0, 0, 0 | -       |

Para cadastra as formas de pagamentos a impressora não pode estar em operação não pode ter feito nem Leitura X, Na aba Alíquotas tem o campo em branco para colocar os Valores da alíquota e marcar ao lado se a Alíquota é ICMS ou ISS, colocando o Valor de alíquota correto clique em Alíquota.

| Bematool 3 - Impres    | soras Fiscais Bem   | atech - Exclusivo Pa                                   | ra Térmicas                 |            |                                  |                                                  |                                                           | X  |
|------------------------|---------------------|--------------------------------------------------------|-----------------------------|------------|----------------------------------|--------------------------------------------------|-----------------------------------------------------------|----|
| Configurações At       | tuais 👘 Forma d     | e Pagamento 🛛 🧲                                        | Alíquotas                   | Comprov    | ante na                          | ão Fiscal                                        | Relatório Gerenci                                         | al |
| Impressora             | a                   | Opções de                                              | Alíquotas                   |            |                                  | Arqui                                            | vo de Cadastro                                            |    |
| 01:                    | 00                  | adastrar Alíquota no Arqu                              | uivo de Cadastro            |            | Índice                           | Descrição                                        | Tipo                                                      |    |
| 02:                    |                     | adastrar Alíquota na Impr                              | ressora Fiscal              |            | 1                                |                                                  |                                                           |    |
| 04:                    |                     | 96 Alfauaka M                                          | TMG Alfanuaka T             |            | 2                                |                                                  |                                                           |    |
| 06:                    |                     |                                                        |                             | -          | 3                                |                                                  |                                                           |    |
| 07:                    |                     | N                                                      |                             |            | 4                                |                                                  |                                                           |    |
| 09:                    | Para                | que não Ocorra Erros de (<br>e os 4 Caracteres no Camp | Configuração<br>No Alíquota |            | 6                                |                                                  |                                                           |    |
| 10:                    | <u> </u>            | ~                                                      |                             |            | 7                                |                                                  |                                                           | _  |
| 12 :                   |                     |                                                        | Sam.                        |            | 8                                |                                                  |                                                           |    |
| 13:                    |                     |                                                        |                             |            | 9                                |                                                  |                                                           |    |
| 15 :                   |                     | Enviar 4                                               | líquota                     |            | 10                               |                                                  |                                                           |    |
| 16:                    |                     |                                                        | inquota                     |            | 11                               |                                                  |                                                           |    |
| *Alíquota Cadastrada ( | como 00,00%         |                                                        | N                           |            | 12                               |                                                  |                                                           |    |
| nao Sera Mostrada      |                     | し 月 日                                                  |                             |            | 13                               |                                                  |                                                           |    |
|                        |                     |                                                        |                             |            | 19                               |                                                  |                                                           | _  |
|                        |                     | Enviar da Impresso                                     | ora Para o Arquiv           | 0          | 16                               |                                                  |                                                           |    |
|                        |                     | Enviar do Arquivo Para a Impressora                    |                             |            | Dê um C<br>Alíquota:<br>Serão Co | lic Duplo para<br>s Configurada<br>opiadas da Im | Apagar a Alíquota<br>s com o Valor 00,00% não<br>pressora |    |
| Informações de Reto    | rno da Impressora   | ı Fiscal - ACK - ST1 -                                 | ST2 - ST3                   |            |                                  |                                                  |                                                           |    |
| Fim de Papel           | Comando sem ESC     | Erro Tipo Parâmetro                                    | Alíquota Esgotada           | e Envia    | ndo Coma                         | ando: Lendo F                                    | ormas de Pagamento                                        | -  |
| Pouco Papel            | Comando Inexistente | M.F. Lotada                                            | Cancel. não Permi           | tido Retor | no Extend                        | lido: COMANE                                     | 00 OK                                                     |    |
| Erro no Relógio        | Cupom Aberto        | Erro de CMOS                                           | CNPJ/IE não Prog            | )          | no do ECI                        |                                                  | CT2 CT2_C 0 0 0                                           |    |
| Ecf em Erro            | Parâmetro Inválido  | Alíquota Não Prog.                                     | Comando não Exe             | c.         |                                  | AUNISTI                                          | · 312 · 313 = 0, 0, 0, 0                                  | •  |

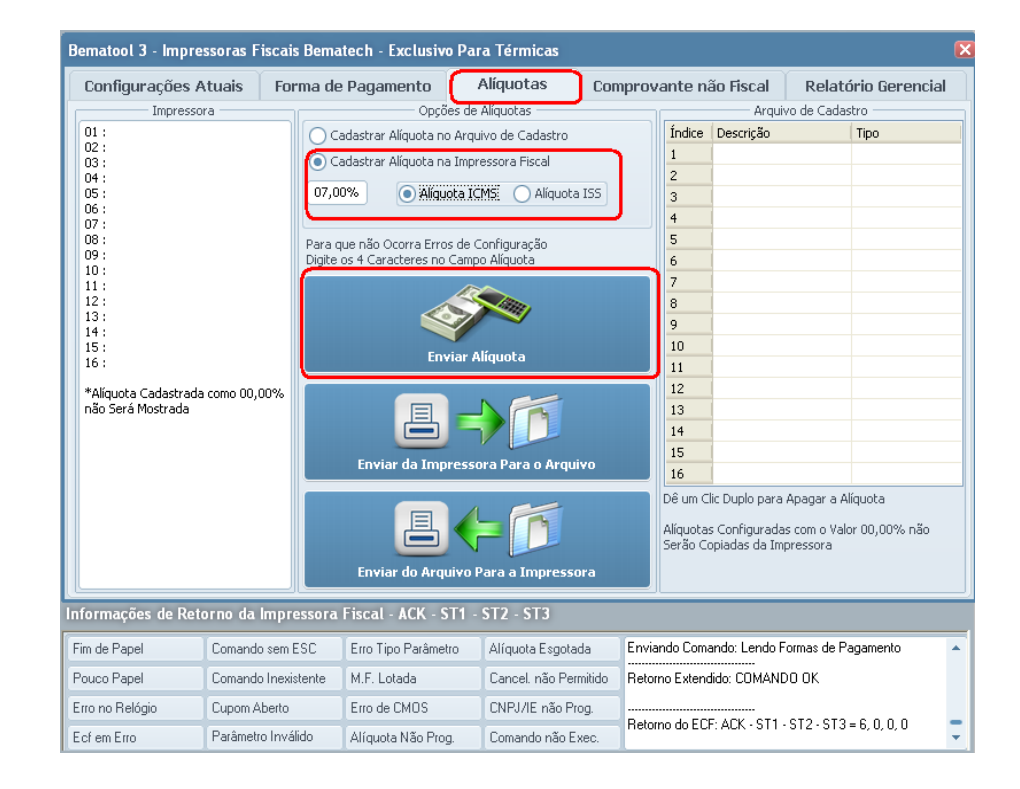

Conhecimento

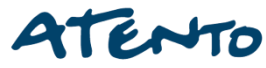

## E Logo em seguida aparecerá uma outra tela de COMANDO OK. Clique em OK.

| Bematool 3 - Impressoras Fis                                                                       | cais Bematech - Exclusiv                                                                   | o Para Térmicas                                                                                       |              |                                        |                                           |                                                           |  |
|----------------------------------------------------------------------------------------------------|--------------------------------------------------------------------------------------------|----------------------------------------------------------------------------------------------------|--------------|----------------------------------------|-------------------------------------------|-----------------------------------------------------------|--|
| Configurações Atuais<br>Impressora<br>01 :<br>02 :<br>03 :<br>04 :<br>05 :<br>06 :<br>07 :<br>29 : | Forma de Pagamento<br>Opçã<br>Cadastrar Alíquota n<br>Cadastrar Alíquota n<br>07,00% Alíqu | Alíquotas<br>Ses de Alíquotas<br>o Arquivo de Cadastro<br>a Impressora Fiscal<br>Iota ICMS O Alíquota | Comprov      | vante nâ<br>Índice<br>1<br>2<br>3<br>4 | ão Fiscal<br>Arquiv<br>Descrição          | Relatório Gerencial<br>vo de Cadastro<br>Tipo             |  |
| 08:<br>09:<br>10:<br>11:<br>12:<br>13:<br>14:<br>15:<br>16:                                        | Para que não Ocorra Erro<br>Digite os 4 Caracteres no<br>RESPOSTA DO ECF                   | os de Configuração<br>Campo Alíquota                                                                  |              | 5<br>6<br>7<br>8<br>9<br>10            | ×                                         |                                                           |  |
| *Alíquota Cadastrada como 00,00<br>não Será Mostrada                                               | % RESPOSTA I<br>Primeira Res<br>Segunda Re<br>Terceira Res                                 | DA IMPRESSORA AO CO<br>sposta : OK<br>sposta : OK<br>sposta : COMANDO OK<br>OK                        | MANDO : Envi | iando Alíqu                            | ota<br>Ilo para i<br>igurada:<br>s da Imp | Apagar a Alíquota<br>s com o Valor 00,00% não<br>pressora |  |

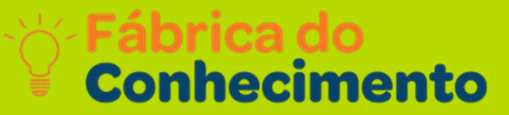

## E Logo em seguida aparecerá uma outra tela de COMANDO OK. Clique em OK.

| 8ematool 3 - Impressoras Fiscais                                                                                                    | s Bematech - Exclusivo Para Térn                                                                                                    | licas                                       |        |                                                                       |                                                 |                                        | L                        |
|----------------------------------------------------------------------------------------------------|----------------------------------------------------------------------------------------------------|---------------------------------------------|--------|-----------------------------------------------------------------------|-------------------------------------------------|----------------------------------------|--------------------------|
| Configurações Atuais For                                                                                                    | ma de Pagamento Alíquot                                                                                                    | as Con                                      | nprova | ante ná                                                               | ão Fiscal                                       | Relat                                  | ório Gerencial           |
| Impressora                                                                                                    |                                                                                                    | Arquivo de Cadastro                         |        |                                                                       |                                                 |                                        |                          |
| 01:07,00% - ICMS<br>02:12,00% - ICMS<br>03:18,00% - ICMS<br>04:25,00% - ICMS<br>05:<br>06:<br>07:<br>08:<br>09:<br>10:<br>11:<br>12:<br>13:<br>14:<br>15:<br>16:<br>07,00% - ICMS<br>09:<br>10:<br>11:<br>12:<br>13:<br>14:<br>15:<br>16:<br>16:<br>17:<br>16:<br>16:<br>16:<br>16:<br>16:<br>16:<br>16:<br>16 | Cadastrar Alíquota no Arquivo de C<br>Cadastrar Alíquota na Impressora F<br>O3,00% Alíquota ICMS<br>Para que não Ocorra Erros de Configura<br>Digite os 4 Caracteres no Campo Alíquot<br>Enviar Alíquota | adastro<br>scal<br>Aliquota ISS<br>São<br>a | )      | Índice<br>1<br>2<br>3<br>4<br>5<br>6<br>7<br>8<br>9<br>10             | Descrição                                       |                                        | Tipo                     |
| *Alíquota Cadastrada como 00,00%<br>não Será Mostrada                                                                                                    | Enviar da Impressora Para                                                                                                    | o Arquivo                                   |        | 11<br>12<br>13<br>14<br>15<br>16<br>Dê um Cl<br>Alíquotas<br>Serão Co | ic Duplo para<br>s Configurada<br>spiadas da Im | Apagar a A<br>is com o Val<br>pressora | líquota<br>or 00,00% não |

| Configurações Atuais 🔰 F                                                                                                   | orma de Pagamento                                                    | Comprov                                                              | ante na                                | ăo Fiscal                                        | Relatório Gerencia                         |                    |          |  |
|----------------------------------------------------------------------------------------------------|----------------------------------------------------------------------|----------------------------------------------------------------------|----------------------------------------|--------------------------------------------------|--------------------------------------------|--------------------|----------|--|
| Impressora                                                                                                    | Opçô                                                                 | ies de Alíquotas ———                                                 |                                        |                                                  | Arquiv                                     | vo de Cadastr      | Iadastro |  |
| 01 : 07,00% - ICMS<br>02 : 12,00% - ICMS<br>03 : 18,00% - ICMS<br>04 : 25,00% - ICMS<br>05 : 03,00% - Serviço(ISS)<br>06 : | Cadastrar Alíquota n<br>Cadastrar Alíquota n<br>Cadastrar Alíquota n | o Arquivo de Cadastro<br>a Impressora Fiscal<br>ota ICMS () Alíquota | ISS                                    | Índice<br>1<br>2<br>3                            | Descrição                                  | 1                  | 'ipo     |  |
| 07:<br>08:<br>09:<br>10:<br>11:                                                                                            | Para que não Ocorra Erro<br>Digite os 4 Caracteres no                | 5<br>6<br>7                                                          |                                        |                                                  |                                            |                    |          |  |
| 12 :<br>13 :<br>14 :<br>15 :<br>16 :                                                                                       | En                                                                   |                                                                      | 8<br>9<br>10<br>11                     |                                                  |                                            |                    |          |  |
| *Alíquota Cadastrada como 00,00º<br>não Será Mostrada                                                                      | Enviar da Imp                                                        | Yn                                                                   | 12<br>13<br>14<br>15                   |                                                  |                                            |                    |          |  |
|                                                                                                    |                                                                      |                                                                      | 16<br>Dê um C<br>Alíquota:<br>Serão Co | ic Duplo para<br>5 Configurada<br>9 piadas da Im | Apagar a Alíq<br>s com o Valor<br>pressora | uota<br>00,00% não |          |  |

## Irá aparecer um tela de confirmação se deseja continuar, Clique em SIM.

| Bematool 3 - Impre                                                                                                    | ssoras Fisca | is Bemated                                          | ch - Exclusive                                                                                                    | o Para                                                                  | Térmicas                                                                   |                                                                       |                                                   |                                                      |                                         |                        | E  |
|----------------------------------------------------------------------------------------------------|--------------|-----------------------------------------------------|----------------------------------------------------------------------------------------------------|-------------------------------------------------------------------------|----------------------------------------------------------------------------|-----------------------------------------------------------------------|---------------------------------------------------|------------------------------------------------------|-----------------------------------------|------------------------|----|
| Configurações A                                                                                                    | tuais Fo     | orma de Pa                                          | agamento                                                                                                    | Ali                                                                     | íquotas                                                                    | Com                                                                   | provante n                                        | ião Fiscal                                           | Relató                                  | irio Gerencia          | ıl |
| Impresso                                                                                                    | ra           |                                                     | Opçő                                                                                                    | es de Alí                                                               | quotas                                                                     |                                                                       |                                                   | Arquiv                                               | vo de Cadas                             | tro —                  |    |
| Impressora<br>01 :<br>02 :<br>03 :<br>04 :<br>05 :<br>06 :<br>07 :<br>08 :<br>09 :<br>10 :<br>11 :<br>12 :<br>13 :<br>14 :<br>15 :<br>16 :<br>*4/Financial Conductored come 00,00% |              | Cada:<br>Cada:<br>07,00%<br>Para que<br>Digite os 4 | Cadastrar Alíquota no Arquivo de Cadastro<br>Cadastrar Alíquota na Impressora Fiscal<br>07,00% Alíquota ICMS Alíquota ISS<br>ara que não Ocorra Erros de Configuração<br>igite os 4 Caracteres no Campo Alíquota |                                                                         |                                                                            | Índice<br>1<br>2<br>3<br>4<br>5<br>6<br>7<br>8<br>9<br>10<br>11<br>12 | Descrição                                         |                                                      | Tipo                                    |                        |    |
| não Serà Mostrada                                                                                                    |              |                                                     | DICIONAR AL<br>Desej<br>Tenha<br>A Alía<br>sem I<br>Contin                                                                                                    | iquot<br>a Realm<br>a Certez<br>uuota nãi<br>interveni<br>nuar ?<br>Sim | A<br>ente Adicionar<br>a ao Executar e<br>o Poderá Ser A<br>ção Técnica!!! | a Alíquot<br>este Com<br>pagada c<br>ão                               | a?<br>iando!<br>bu ALterada!                      | Clic Duplo para<br>as Configurada<br>copiadas da Imj | Apagar a Al<br>s com o Valc<br>pressora | íquota<br>r 00,00% não |    |
| Informações de Ret                                                                                                    | orno da Imp  | ressora i is                                        | scal - ACN - J                                                                                                    | 11 - 3                                                                  | 12-313                                                                     |                                                                       |                                                   |                                                      |                                         |                        |    |
| Fim de Papel Comando sem ESC                                                                                                    |              | ESC E                                               | Erro Tipo Parâmetro Alíquota Es                                                                                                    |                                                                         | Alíquota Esgota                                                            | da                                                                    | Enviando Comando: Lendo Formas de Pagamento       |                                                      |                                         | agamento               | *  |
| Pouco Papel                                                                                                    | Comando Inex | kistente M                                          | M.F. Lotada Cancel. não Permitido                                                                                                    |                                                                         | mitido                                                                     | Retorno Extendido: COMANDO OK                                         |                                                   |                                                      |                                         |                        |    |
| Erro no Relógio                                                                                                    | Cupom Aberto | E                                                   | rro de CMOS                                                                                                    | 0                                                                       | CNPJ/IE não Pr                                                             | og.                                                                   |                                                   |                                                      |                                         |                        |    |
| Ecfem Erro Parâmetro Inválido                                                                                                    |              |                                                     | Alíquota Não Prog. Comando não Exec.                                                                                                    |                                                                         |                                                                            | xec.                                                                  | THEOMO GO ECF. ACK - 311 - 312 - 313 = 6, 0, 0, 0 |                                                      |                                         |                        |    |

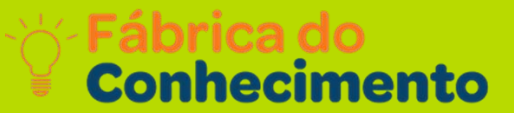

Como gerar a MFD

## Clique em "LOCALIZAR IMPRESSORA".

| Bematool 3 - Imp | oressoras Fiscais Bema                                 | atech - Exclusivo Pa              | ara Térmic                          | as                                                                 |                     | Help/Ajuda = F1 🛛 🗙           |
|------------------|--------------------------------------------------------|-----------------------------------|-------------------------------------|--------------------------------------------------------------------|---------------------|-------------------------------|
| bemat            | ech                                                    |                                   |                                     |                                                                    | Pro                 | NewTech                       |
| Instalar I       | Driver USB                                             | Loc                               | Calizar Impre                       | essora                                                             |                     | Configurações do ECF          |
|                  |                                                        |                                   | 0%                                  |                                                                    |                     |                               |
| 5                | •                                                      | Número de Série                   | -                                   |                                                                    |                     | ZMF                           |
|                  | de Barrahad                                            | Versão Atual                      | 880 M                               | Weeks stress mess                                                  |                     | Palatária - Firania           |
| Configuração     | o do Beimatool                                         | Reduções Restante                 | es *                                |                                                                    |                     | Helatonos Fiscais             |
| (                |                                                        | Último Doc. na MFD                | D *                                 | and the share of the second                                        | 6                   |                               |
|                  |                                                        | Última Redução                    |                                     | and the second                                                     |                     | <b>*</b>                      |
|                  |                                                        | Horário de Verão                  |                                     | Alexandre des des des                                              |                     |                               |
| Gerenciador      | Gerenciador de Comandos Versão da Bemafi32.dll 6,1,1,8 |                                   |                                     |                                                                    | Lomandos Adicionais |                               |
|                  |                                                        | MFD Livre                         |                                     | 0%                                                                 |                     |                               |
| Finalizar        | Programa                                               | Desenvolvim<br>joao@<br>Versão 3. | ento : João<br>enewtechso<br>.0.5 d | o Fábio Vicente<br>com.br<br>ssinatura e valido<br>e arquivos Bema | ação<br>tech        | IF - MFD e Informações do ECF |
| Informações de l | Retorno da Impressora                                  | Fiscal - ACK - ST1                | - ST2 - ST                          | 3                                                                  |                     |                               |
| Fim de Papel     | Comando sem ESC                                        | Erro Tipo Parâmetro               | Alíquota E                          | sgotada                                                            |                     | <u>A</u>                      |
| Pouco Papel      | Comando Inexistente                                    | M.F. Lotada                       | Cancel, na                          | ão Permitido                                                       |                     |                               |
| Erro no Relógio  | Cupom Aberto                                           | Erro de CMOS CNPJ/IE não Prog.    |                                     |                                                                    |                     |                               |
| Ecf em Erro      | Parâmetro Inválido                                     | Alíquota Não Prog.                | Comando                             | não Exec.                                                          |                     |                               |

## Selecione OK.

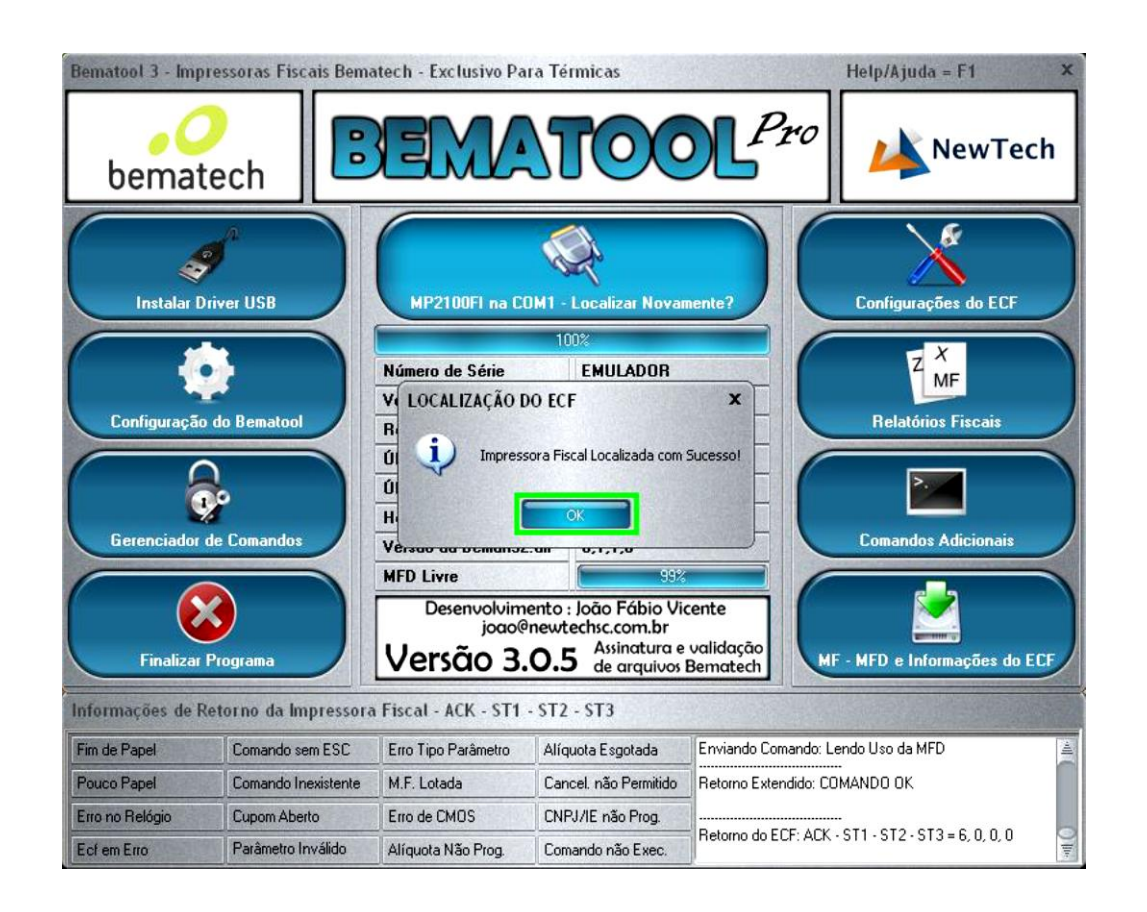

## Selecione **"MF–MFD e informações** do ECF".

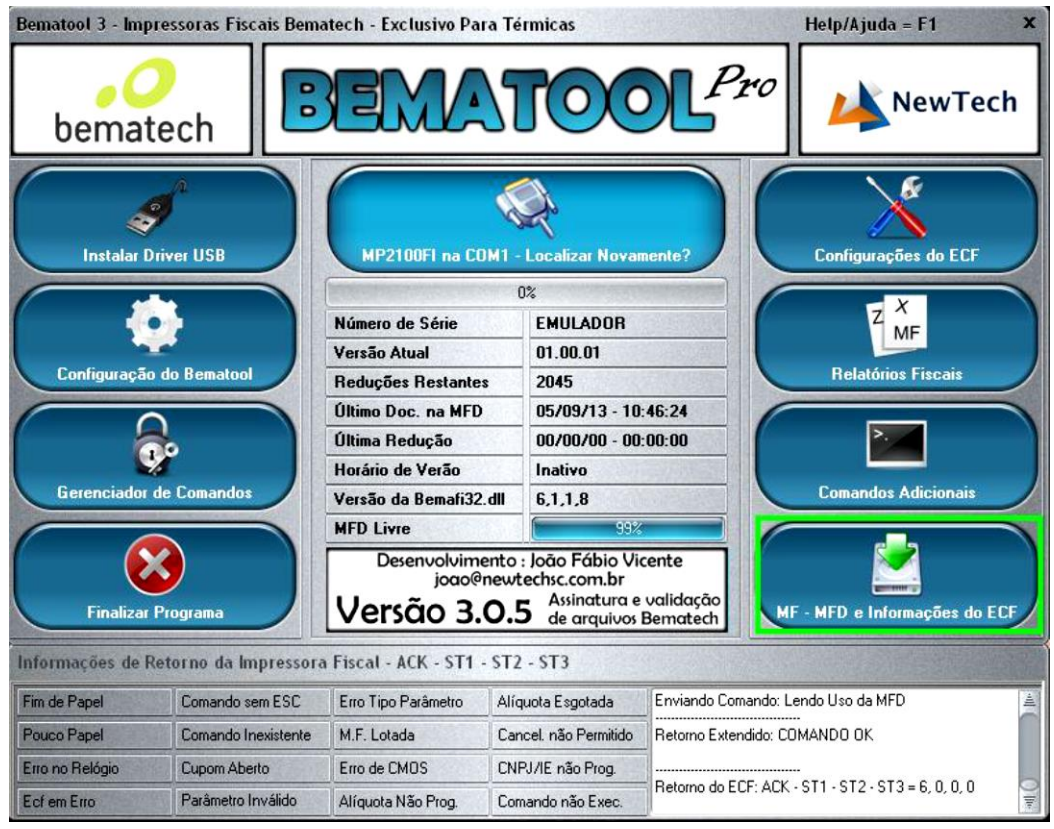

## Selecione **Total**.

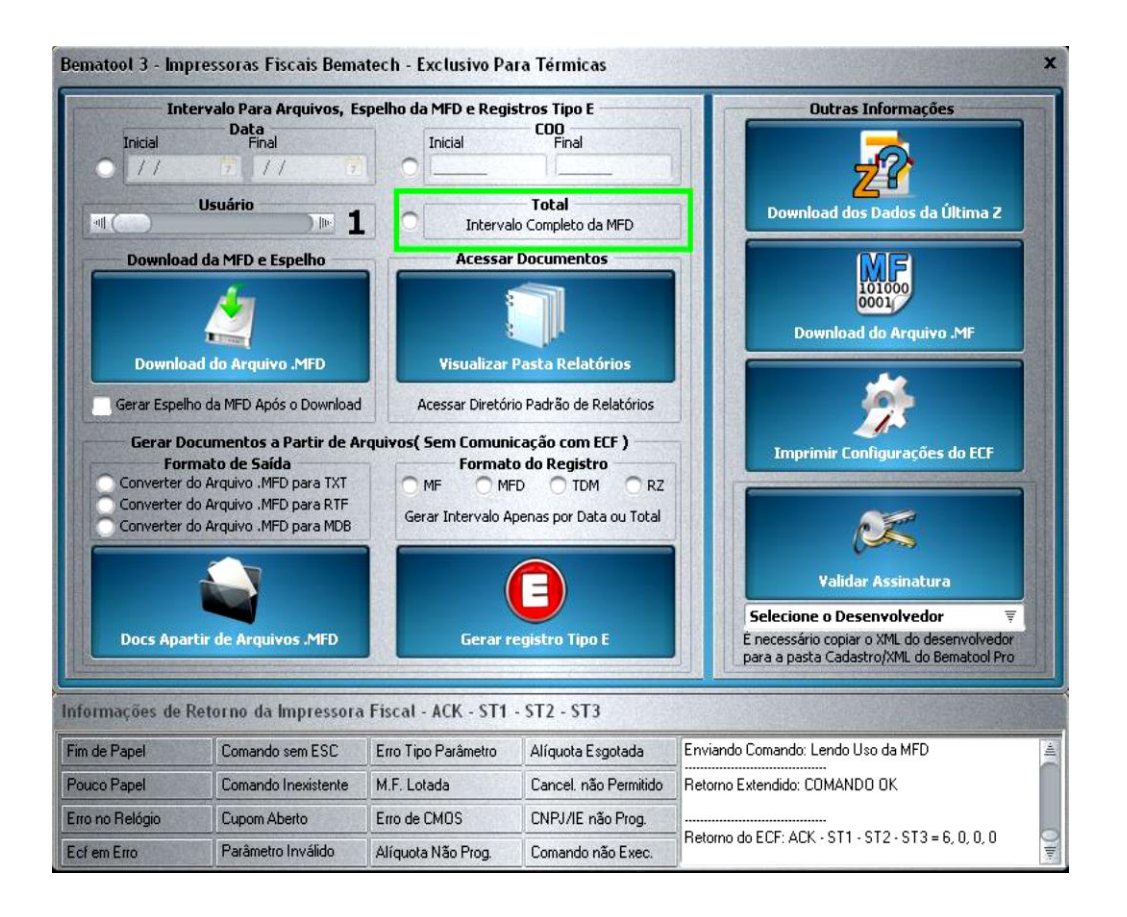

## Clique em "Download do arquivo .MFD".

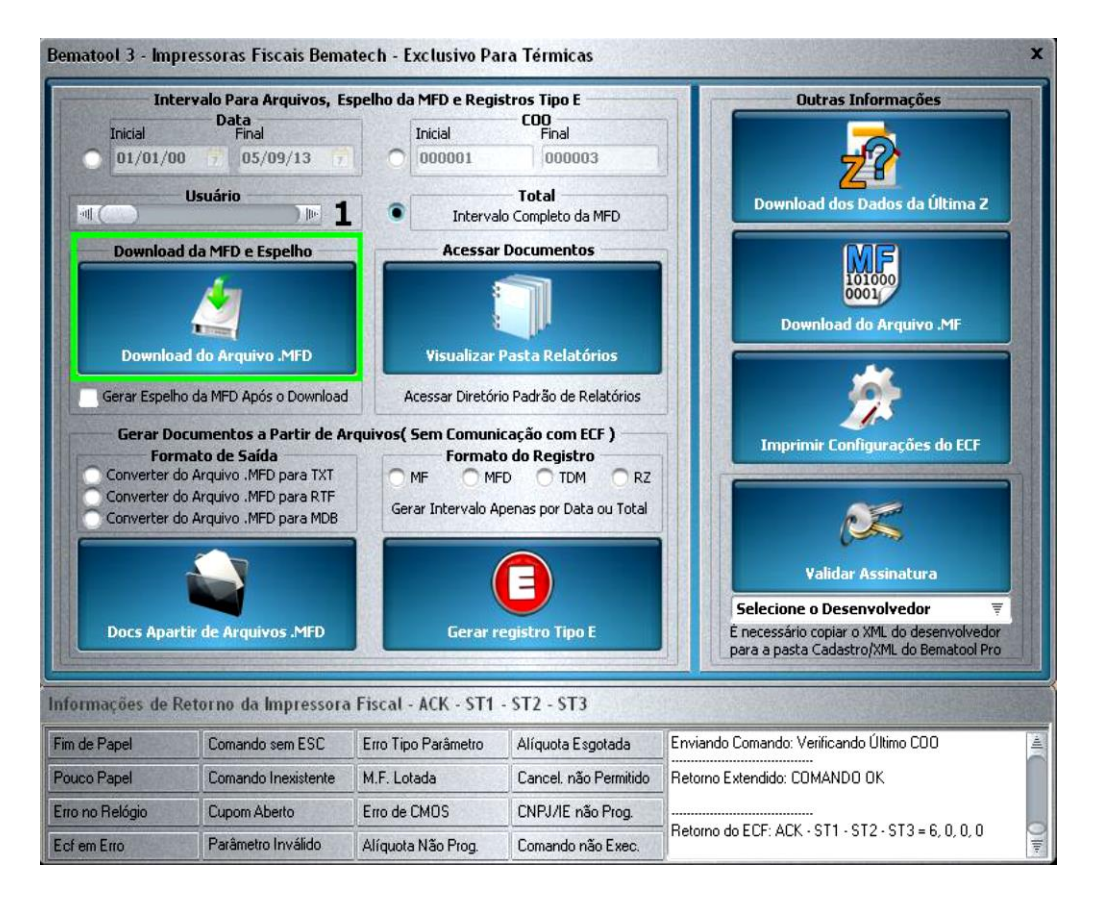

## Clique em **OK**.

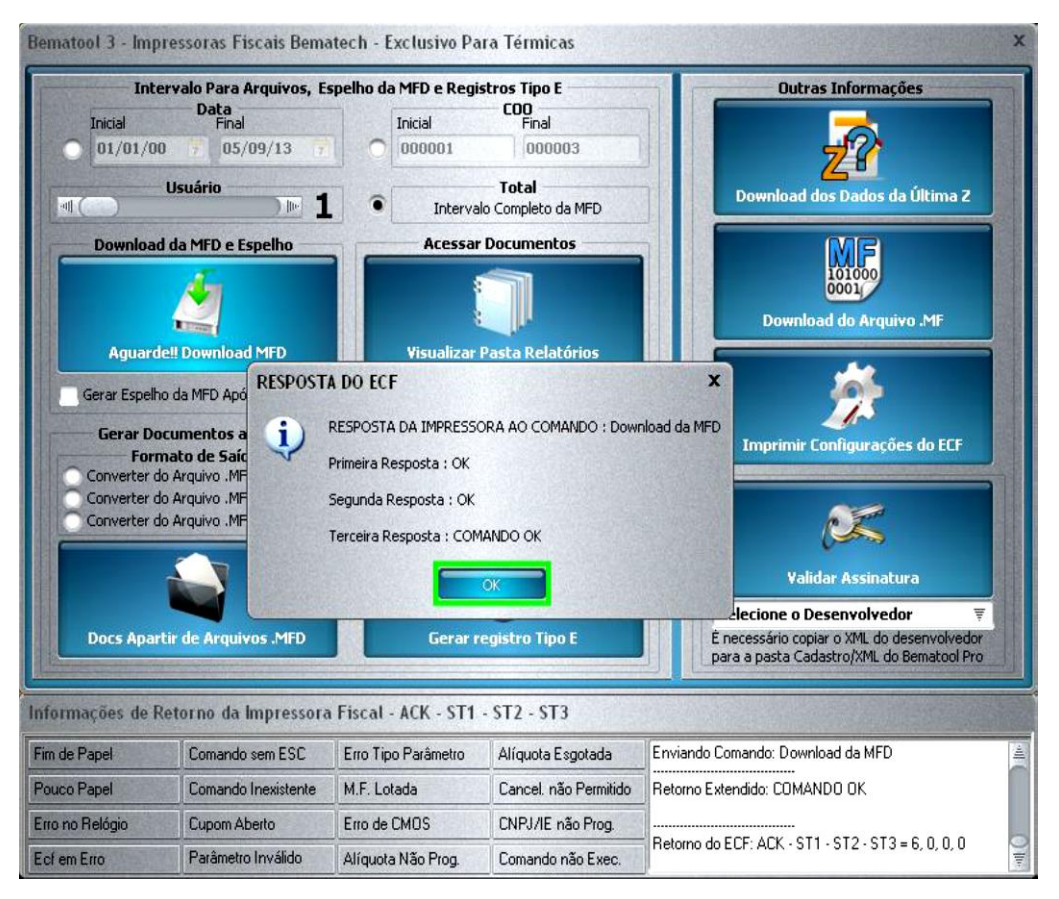

## Clique em Sim.

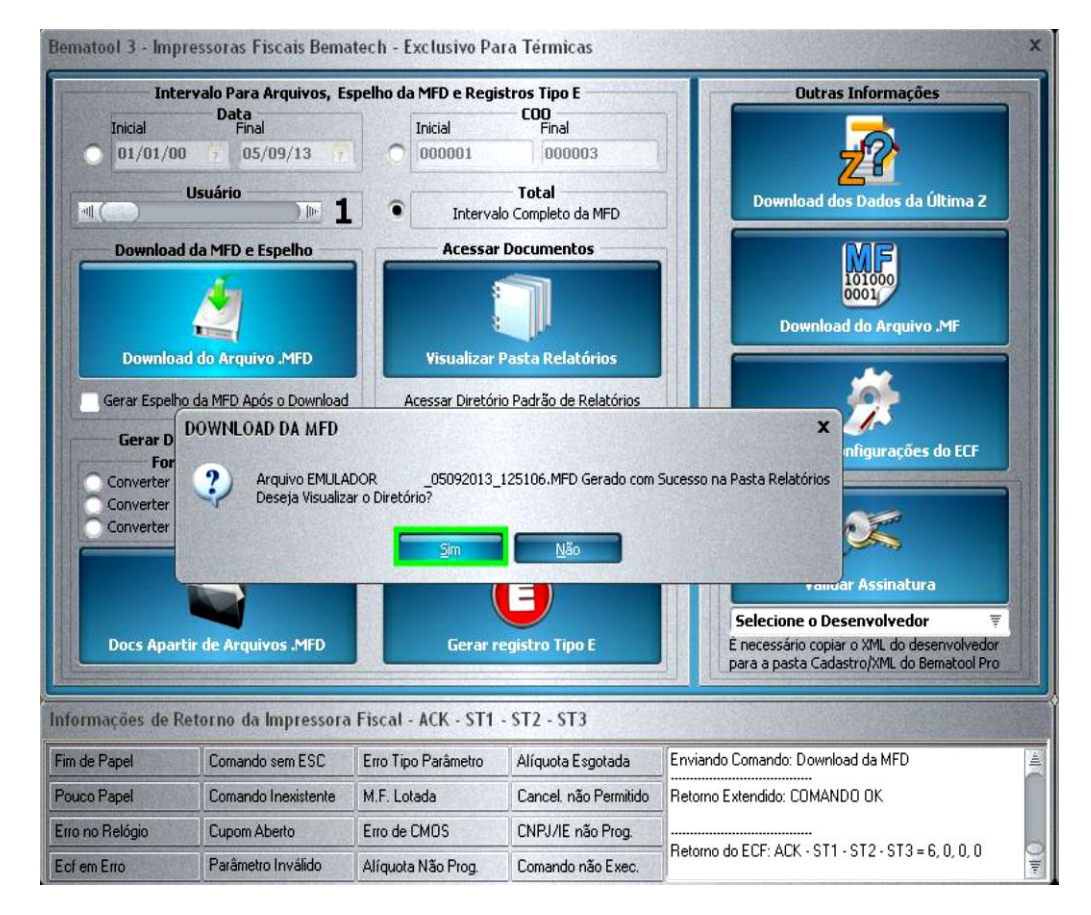
Conhecimento

O arquivo MFD será salvo na pasta RELATÓRIOS que fica localizada, C:\Arquivos de Programas\Bematech\BematoolPro \ Relatórios Pronto, o arquivo MFD foi gerado com sucesso.

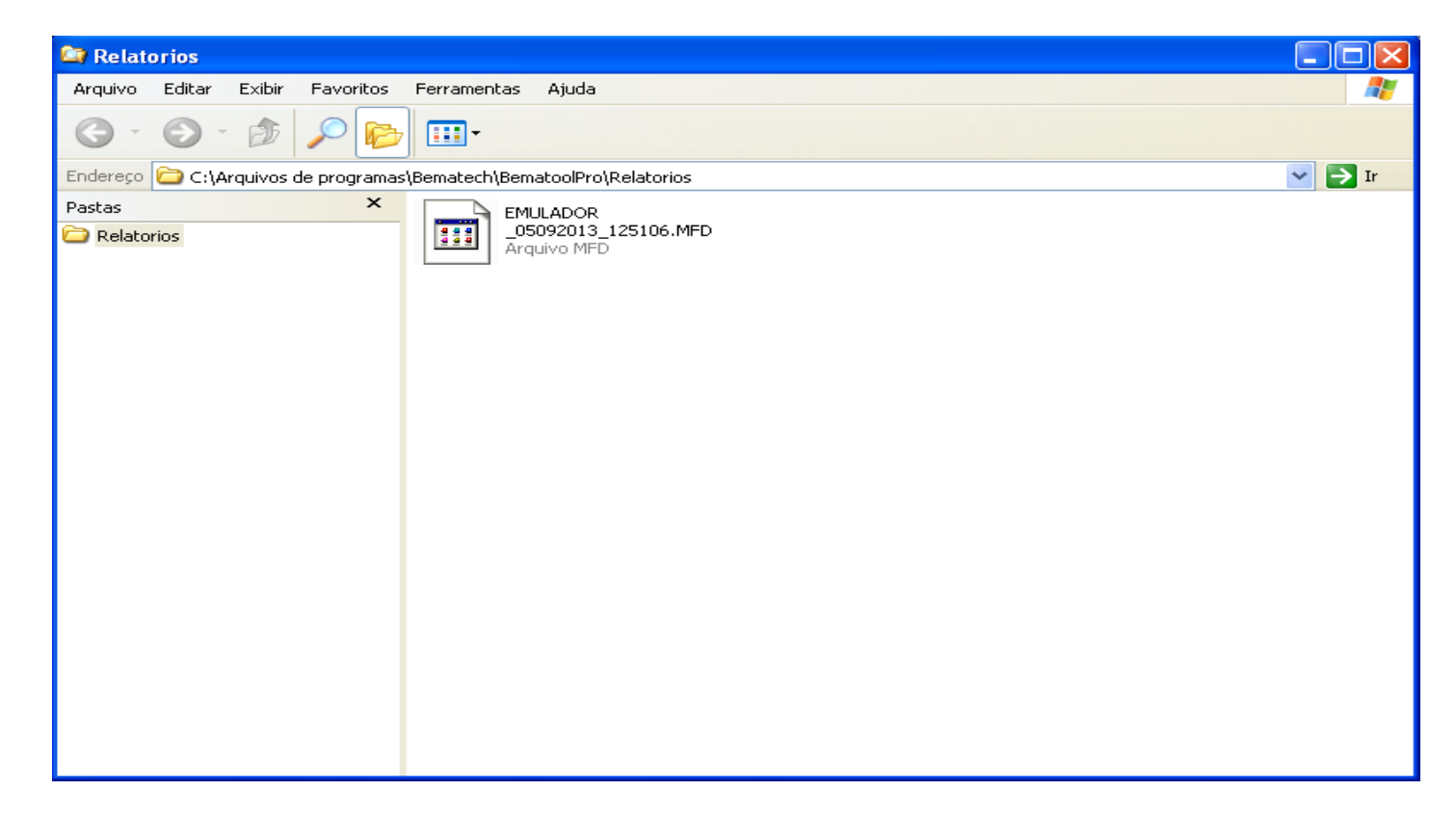

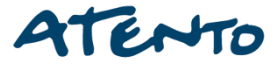

## Qual a finalidade?

O programa Winmfd2 é um aplicativo fiscal, desenvolvido pela Bematech onde o cliente pode capturar informações da sua impressora.

Conhecimento

#### Observação:

- Nas impressoras matriciais o software a ser utilizado para o download da memória fiscal é o Bematech Printer package, disponibilizado no PORTAL HARDWARE.
- Nos nossos exemplos utilizamos o WINMFD2 versão 2.6.3 que é a mais atual e que tem a opção para conversão Sintegra, caso o cliente utilize versões mais antigas, seu procedimento é basicamente o mesmo.

## Quais os modelos de impressoras fiscais o WINMFD2 suporta? Nos modelos de impressoras fiscais, MP2000THFI, MP2100THFI, MP3000THFI, MP4000THFI, MP6000THFI e MP 7000TH FI.

Essa é a tela de instalação do nosso aplicativo, selecione a opção idioma Português do Brasil e clique no botão OK.

| Selecio | nar Idioma do Programa de Instal 🔀                          |  |  |
|---------|-------------------------------------------------------------|--|--|
| 12      | Selecione o idioma a ser utilizado durante a<br>instalação: |  |  |
|         | Português (Brasil)                                          |  |  |
|         | OK Cancelar                                                 |  |  |

## Clique em Avançar.

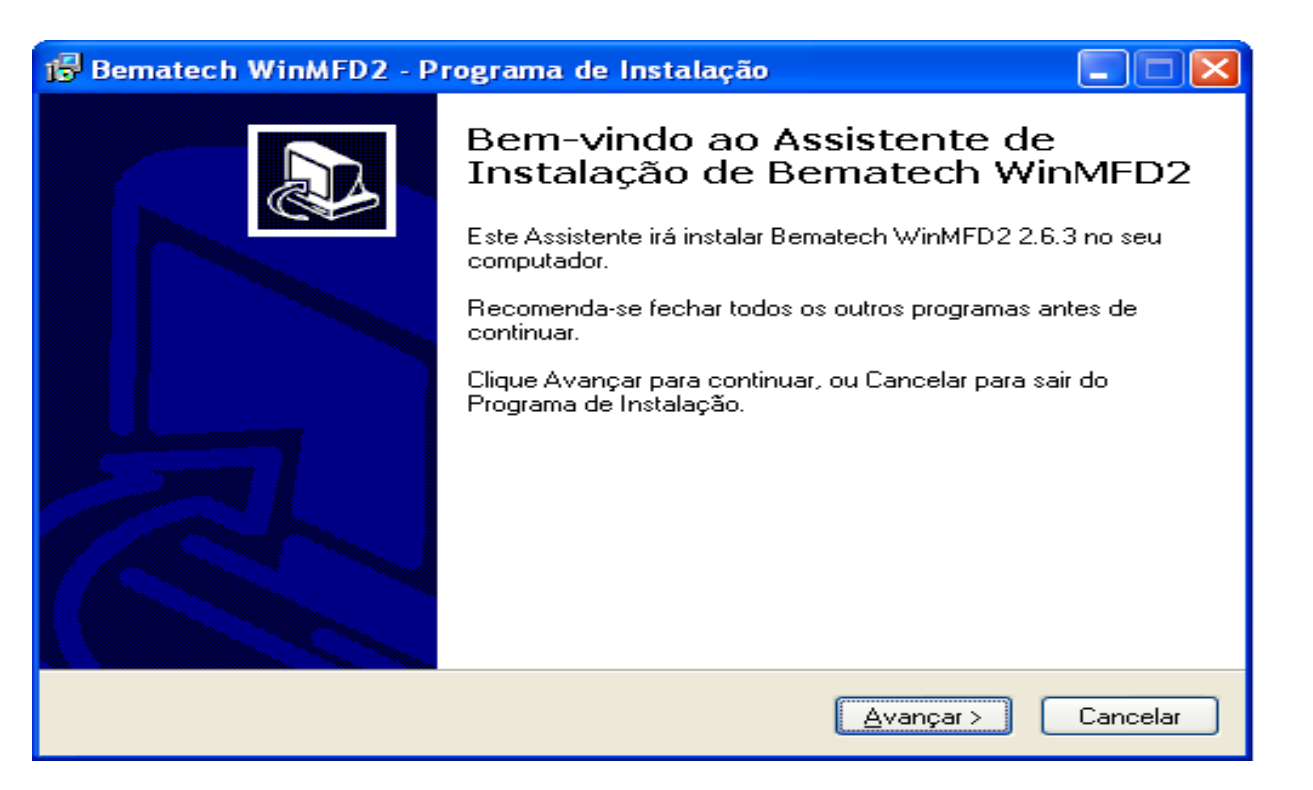

Selecione o diretório para ser instalado o aplicativo, no nosso exemplo iremos instalar no diretório padrão.

Conhecimento

Clique em Avançar nos dois casos para a continuidade da instalação.

| 🔂 Bematech WinMFD2 - Programa de Instalação 📃 🗖 🔀                                     | 🕼 Bematech WinMFD2 - Programa de Instalação                                                               |
|---------------------------------------------------------------------------------------|----------------------------------------------------------------------------------------------------|
| Escolha a Pasta de destino<br>Onde Bematech WinMFD2 deve ser instalado?               | Selecionar a Pasta do Menu Iniciar<br>Onde o Programa de Instalação deve instalar os atalhos do programa? |
| 0 Programa de Instalação irá instalar Bematech WinMFD2 na seguinte pasta.             | O Programa de Instalação irá criar os atalhos do programa na seguinte pasta<br>do Menu Iniciar.           |
| Para continuar, clique Avançar. Se você deseja escolher outra pasta, clique Procurar. | Clique Avançar para continuar. Se você quiser escolher outra pasta, clique Procurar.                      |
| <u>C:\Arquivos de programas\Bematech\WinMFD2</u> P <u>r</u> ocurar                    | Bematech WinMFD2 Procurar                                                                                 |
| São necessários pelo menos 13,8 MB de espaço livre em disco.                          |                                                                                                    |
| < <u>Voltar</u> <u>Avançar</u> Cancelar                                               | < ⊻oltar Avançar > Cancelar                                                                               |

# Caso o cliente desejar deixe marcada essas duas opções.

O Programa de Instalação está pronto para começar a instalação de Bematech

Clique Instalar para iniciar a instalação, ou clique Voltar para revisar ou alterar alguma

## Depois selecione a opção instalar.

#### 🔂 Bematech WinMFD2 - Programa de Instalação

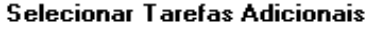

Cancelar

Quais tarefas adicionais devem ser executadas?

Selecione as tarefas adicionais que você deseja que o Programa de Instalação execute enquanto instala Bernatech WinMFD2 e clique Avançar.

< Voltar

<u>Avançar</u> >

(cones adicionais:

Criar um ícone na Área de Trabalho

🔽 Criar um ícone na <u>B</u>arra de Inicialização Rápida

Local de destino: C:\Arquivos de programas\Bematech\WinMFD2 Pasta do Menu Iniciar: Bematech WinMFD2

Tarefas adicionais: (cones adicionais: Criar um (cone na Área de Trabalho Criar um (cone na Barra de Inicialização Rápida)

🐻 Bematech WinMFD2 - Programa de Instalação

Pronto para Instalar

configuração.

WinMFD2 no seu computador.

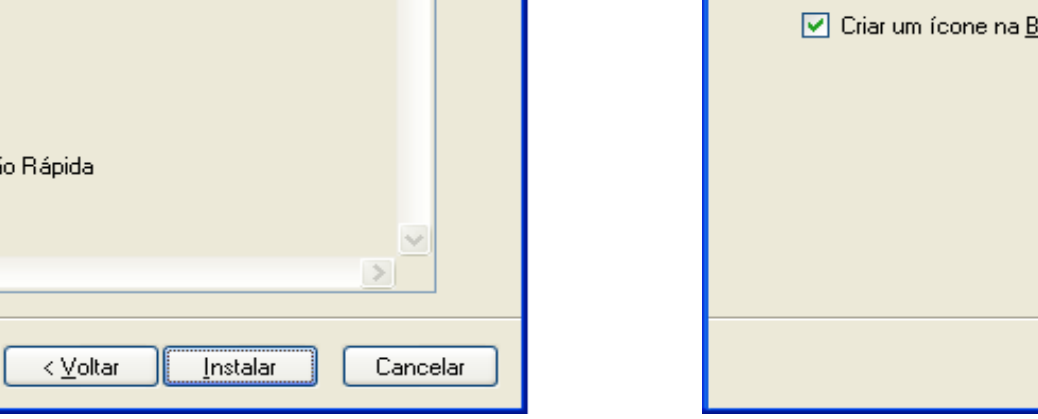

-

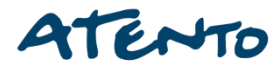

Selecione a caixa abaixo:

- Executar Bematech WInMFD2;
- > E clique em **Concluir**.

| 🔂 Bematech WinMFD2 - Programa de Instalação |                                                                                                    |  |
|---------------------------------------------|----------------------------------------------------------------------------------------------------|--|
|                                             | Finalizando o Assistente de Justalação de Bematech WinMFD2O Programa de Instalação finalizou a instalação de Bematech WinMFD2 no seu computador. O programa pode ser iniciado clicando nos í cones instalados.Clique Concluir para sair do Programa de Instalação.✓ Executar Bematech WinMFD2 |  |
|                                             | Concluir                                                                                                    |  |

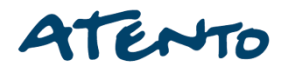

Depois de instalado o aplicativo, a primeira coisa a se verificar é qual a porta de comunicação em que foi instalada a nossa impressora, a numeração das portas começa da esquerda para a direita, assim se colocarmos o cabo serial na ultima porta da esquerda, então colocamos o cabo na porta **COM1**, no aplicativo **WINMFD2**, iremos no menu comunicação Porta de impressora **COM1**.

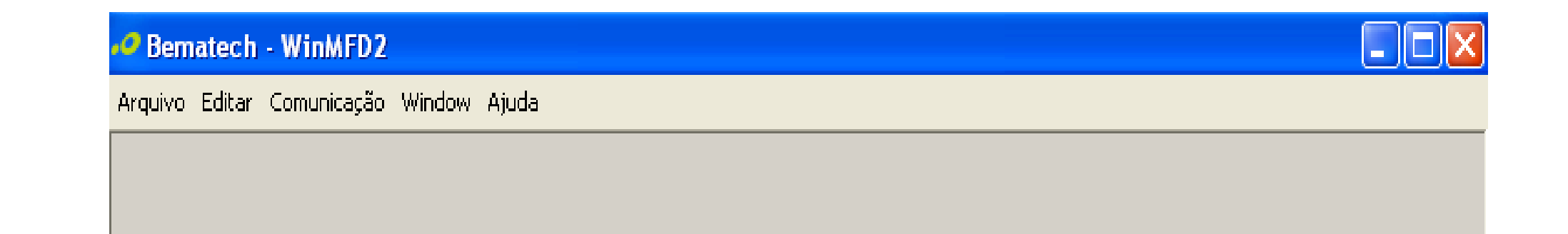

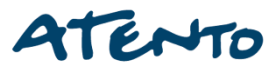

¦∕-Fábrica do **€ Conhecimento** 

Caso apresente algum erro na hora da comunicação tente selecionar as portas subsequentes, ou realize o **reset de porta COM** disponibilizado no portal HARDWARE.

| Comunicação Window Ajuda              |                      |      |  |
|---------------------------------------|----------------------|------|--|
| Porta Impressora 🕨                    | <ul> <li></li> </ul> | COM1 |  |
| Modelo Impressora                     |                      | COM2 |  |
| Download •                            |                      | COM3 |  |
| Leitura via Scanner                   |                      | COM4 |  |
| Leitura X pela Serial                 |                      | COM5 |  |
| Impressão da fita detalhe             |                      | COM6 |  |
| Leitura da Memória Fiscal pela Serial |                      | USB  |  |

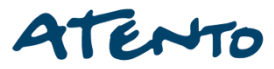

Modelo Impressora: No nosso exemplo selecionamos a MP2100TH FI.

| Com                                   | unicação           | <u>W</u> indow | Ajuda  |   | _                      |                   |
|---------------------------------------|--------------------|----------------|--------|---|------------------------|-------------------|
|                                       | Porta Im           | pressora       |        | • |                        |                   |
|                                       | Modelo I           | impressora     | i      | • |                        | MP-2000 TH FI     |
|                                       | <u>D</u> ownloa    | d              |        | • | ~                      | MP-2100 TH FI     |
|                                       | Lei <u>t</u> ura v | ia Scanne      | r      |   |                        | MP-3000 TH FI     |
| Leitura X pela Serial                 |                    |                |        |   | MP- <u>4</u> 000 TH FI |                   |
| Impressão da fita detalhe             |                    |                |        |   | MP- <u>6</u> 000 TH FI |                   |
| Leitura da Memória Fiscal pela Serial |                    |                | Serial |   | MP- <u>7</u> 000 TH FI |                   |
|                                       |                    |                |        |   |                        | 46 <u>1</u> 0-KR4 |
|                                       |                    |                |        |   |                        | 4610-K <u>N</u> 4 |

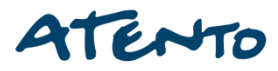

Agora que já foi configurado o Modelo e a Porta da Impressora, Precisamos saber qual tipo de Arquivo devemos Gerar.

Conhecimento

Temos 6 tipos de Arquivos fiscais que dependendo do (Estado) ele é obrigatório ser gerado e enviado a **Receita Federal ou Sefaz**.

Relatório da Memoria Fiscal;

- Relatório da Memoria Fita Detalhe;
- CAT 52;
- Sintegra Tipo 60 ;
- Sintegra Tipo E;
- Sped Fiscal.

A memória fiscal é como se fosse a BIOS do seu computador, porem com uma única diferença, somente depois da redução Z que esses arquivos serão enviados a MF.

| Comunicação Window Ajuda       |                         |
|--------------------------------|-------------------------|
| Porta Impressora               | ►                       |
| Modelo Impressora              | •                       |
| Download                       | Memória Fiscal          |
| Leitura via Scanner            | Memória de Fita-Detalhe |
| Leitura X pela Serial          | Software Básico         |
| Impressão da fita detalhe      |                         |
| Leitura da Memória Fiscal pela | Serial                  |

O download da memória fiscal, é apenas para consulta do cliente não necessita o envio ao SEFAZ do seu estado.

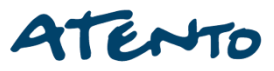

Em download da memoria fiscal, podemos visualizar os dias e horários em que houve o fechamento do caixa e a sua abertura.

Selecione o local onde será salvo os arquivos e também digite um nome para ele.

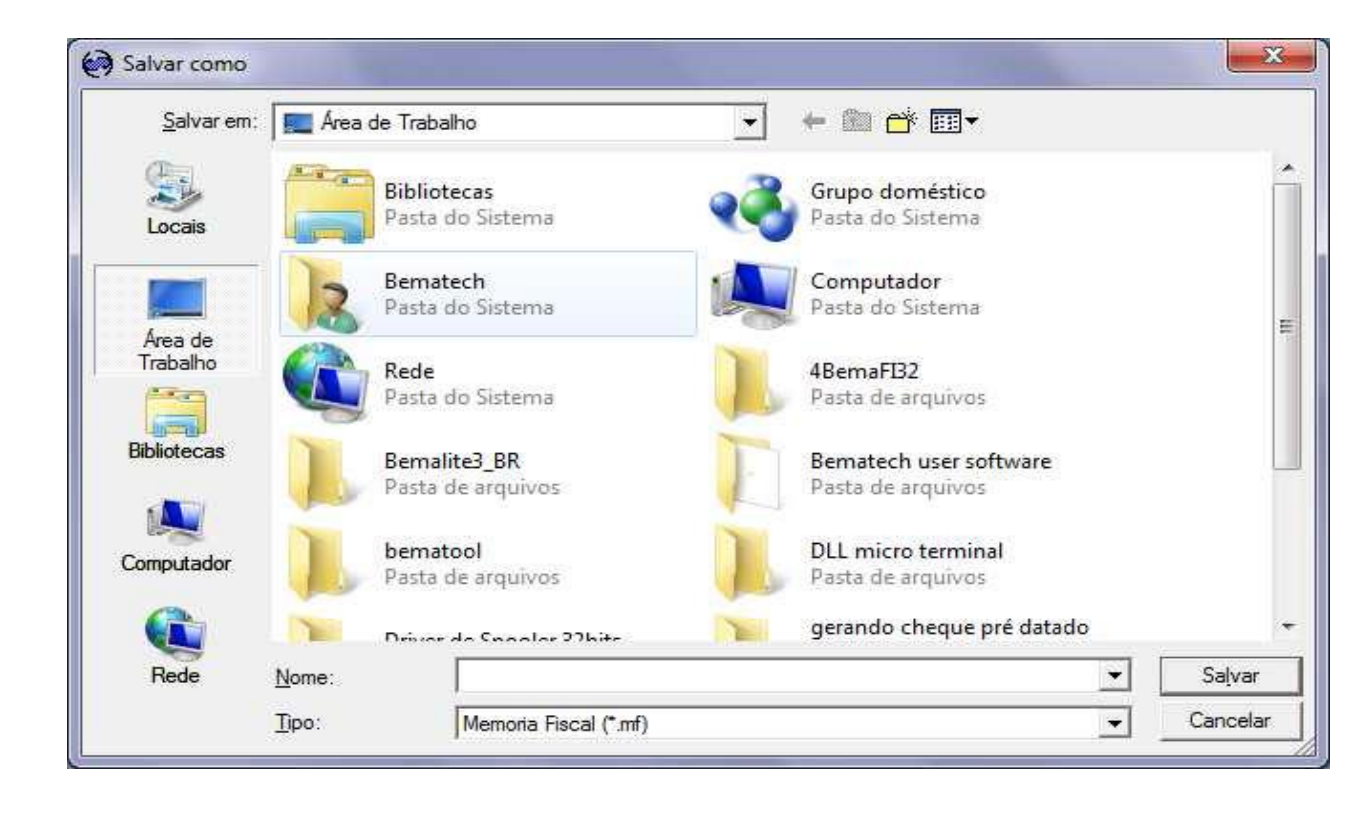

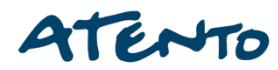

A MFD ou (Memoria de fita detalhe) seria como fosse um "HD", onde será salvo tudo que foi impresso pela impressora. Diferentemente da MF onde é salvo apenas os contadores de operação e os dados cadastrais da empresa, a MFD salva exatamente tudo o que ocorrer com a impressora, desde o produto que foi vendido até o total da compra.

| Porta Impressora                      |                         |
|---------------------------------------|-------------------------|
| Modelo Impressora                     |                         |
| Piddelo Impressora                    |                         |
| Download •                            | Memória Fiscal          |
| Leitura via Scanner                   | Memória de Fita-Detalhe |
| Leitura X pela Serial                 | Software Básico         |
| Impressão da fita detalhe             |                         |
| Leitura da Memória Fiscal pela Serial |                         |

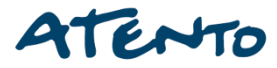

Depois de clicado em memória de fita detalhe, selecione o local onde será salvo o nosso arquivo.

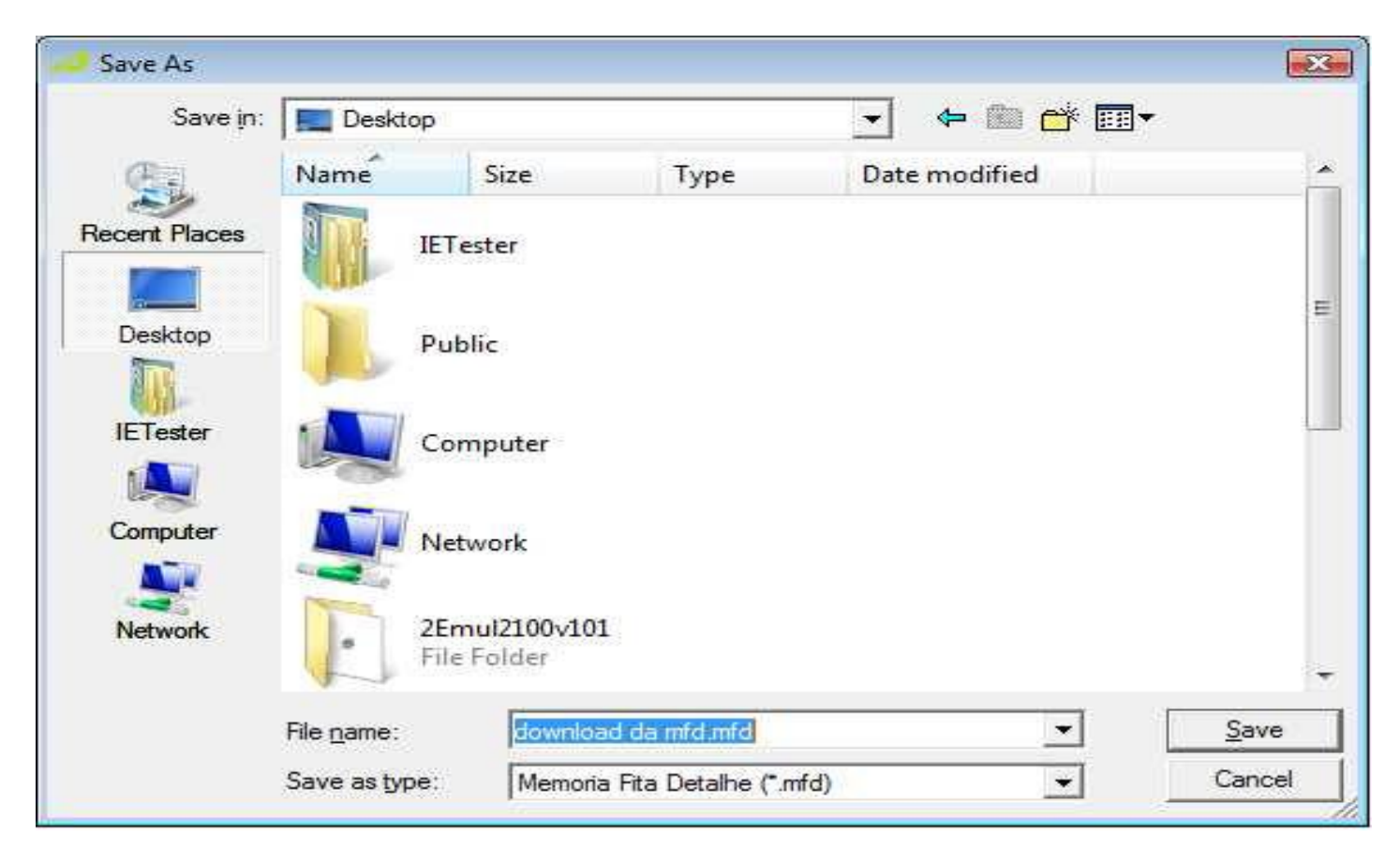

Depois de selecionar onde será salvo os arquivos, o aplicativo nos redirecionará para Essa tela abaixo, onde teremos 3 opções para download.

 POR TOTAL: Selecionando a opção por total iremos fazer o download de tudo que foi impresso pela impressora desde a aquisição do cliente.
 POR COO: será feito o download a partir do numero do cupom que foi impresso.
 POR DATA: Nessa opção o cliente pode selecionar

um mês e data para download.

| WinMFD - Download Memória Fita Detalhe            | × |  |
|---------------------------------------------------|---|--|
| _ Intervalo                                       |   |  |
| Total                                             |   |  |
| O Por COO                                         |   |  |
| Cool nicial: 1 Coo Final: 1 Usuário: 1            |   |  |
| O Por Data                                        |   |  |
| Data Inicial: 5/20/2011 🔽 Data Final: 5/20/2011 💌 |   |  |
|                                                   |   |  |
| JF Download                                       |   |  |

Observação: De preferência ao download por data, pois depois de convertido, o arquivo deverá ser entregue de mês e mês.

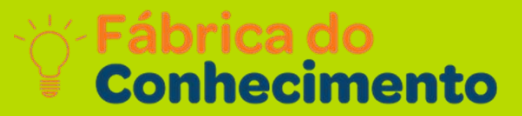

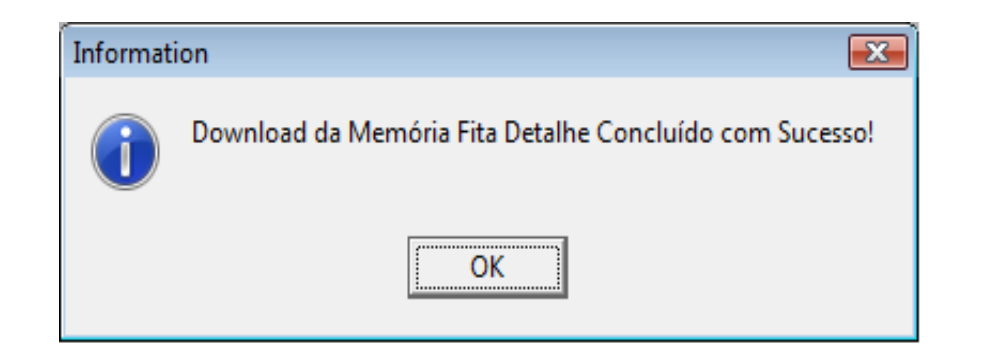

Esse é o nosso arquivo MFD que depois será gerado para qual a secretária da fazenda determinou para o cliente.

A partir desse arquivo conseguimos converter ele em vários arquivos fiscais obrigatório que cada cliente necessitar.

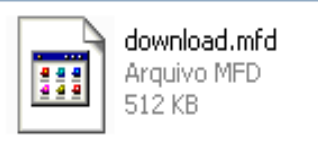

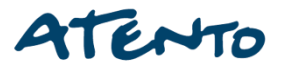

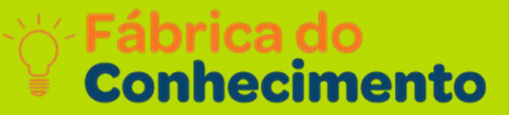

### Depois de selecionado a opção salvar, o download irá iniciar automaticamente.

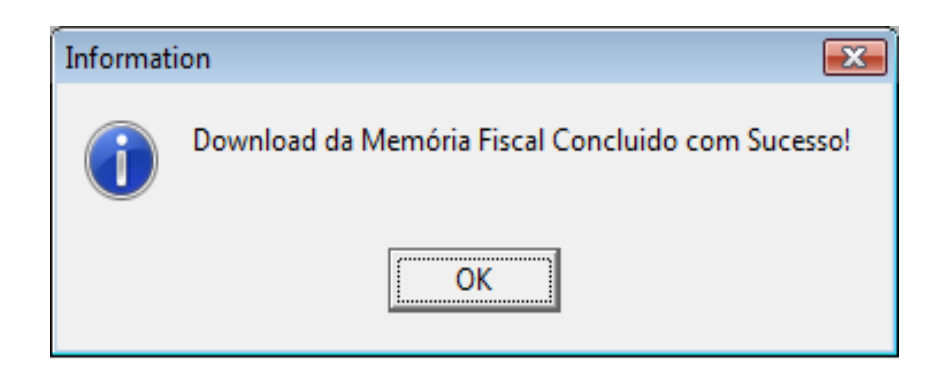

Caso ocorra o erro **DATA ERRADA** verifique se o horário da impressora está igual ao do computador, caso contrario irá gerar esse erro. Após o termino do Download Selecionar: **Arquivo Relatório da Memória Fiscal**.

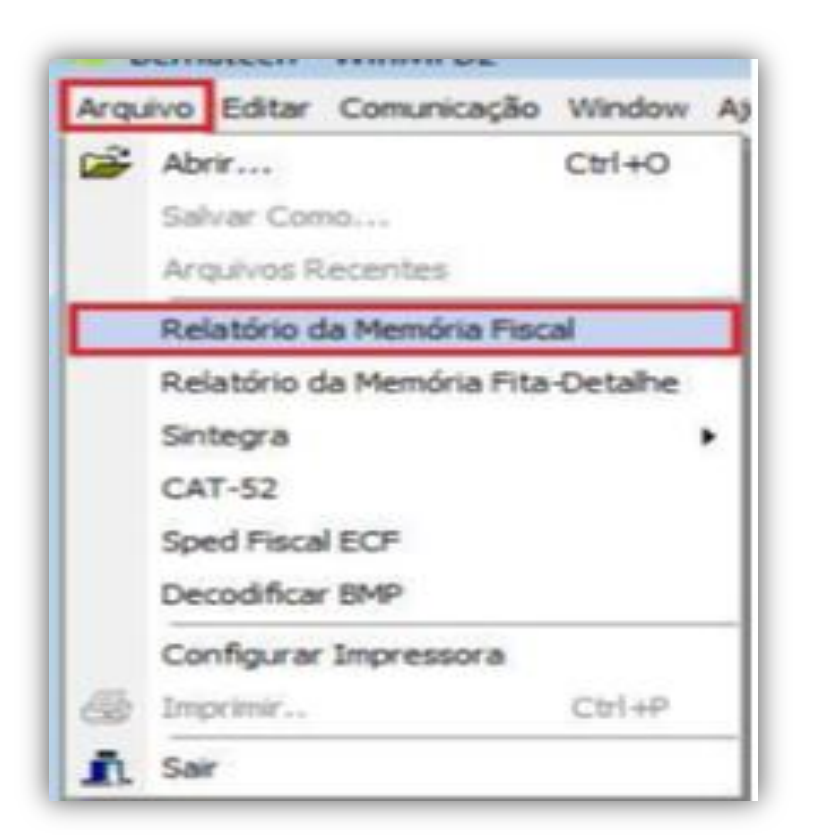

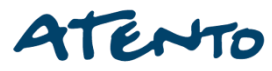

Em relatório da memoria fiscal podemos visualizar os contadores fiscais e as informações referentes aos dados da empresa.

OBS: Dê preferencia para a opção por Data, a opção por CRZ será efetuado o relatório por redução Z.

| WinMFD - Relatório da Memória Fiscal                 |  |  |
|------------------------------------------------------|--|--|
| Arquivo                                              |  |  |
| Origem:                                              |  |  |
|                                                      |  |  |
| Destino:                                             |  |  |
|                                                      |  |  |
| Tipo da Leitura                                      |  |  |
| <ul> <li>Completa</li> <li>C Simplificada</li> </ul> |  |  |
|                                                      |  |  |
| Memoria Fiscal                                       |  |  |
| Por CRZ                                              |  |  |
| CRZ Inicial: 1 CRZ Final: 1                          |  |  |
| O Por Data                                           |  |  |
| Data Inicial: 09/05/05 🔽 Data Final: 09/05/05 🖵      |  |  |
| 📄 <u>G</u> erar Relatório 🔀 <u>C</u> ancelar         |  |  |

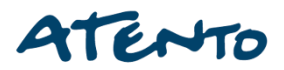

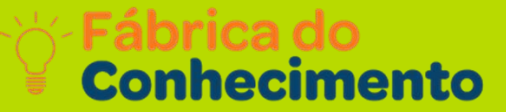

#### Clique em Arquivo\Relatório da Memória Fita-Detalhe.

| <b>.</b> 0 | Bematech - WinMFD2        |           |      |  |
|------------|---------------------------|-----------|------|--|
| Arqu       | uivo Editar Comunicação   | Window Aj | juda |  |
| 2          | Abrir                     | Ctrl+O    |      |  |
|            | Salvar Como               |           |      |  |
|            | Arquivos Recentes         |           |      |  |
|            | Relatório da Memória Fisc | al        |      |  |
|            | Relatório da Memória Fita | a-Detalhe |      |  |
|            | Sintegra                  | •         |      |  |
|            | CAT-52                    |           |      |  |
|            | Sped Fiscal ECF           |           |      |  |
|            | Decodificar BMP           |           |      |  |
|            | Configurar Impressora     |           |      |  |
| 6          | Imprimir                  | Ctrl+P    |      |  |
| Ē,         | Sair                      |           |      |  |
| _          |                           |           |      |  |
|            |                           |           |      |  |
|            |                           |           |      |  |
|            |                           |           |      |  |
|            |                           |           |      |  |

Na Origem, Clique no Botão "..." e selecione a pasta Relatórios. C:\Arquivos de Programas\Bematech\BematoolPro\Relatorios

| WinMFD2 - Relatórios da Memória Fita Detalhe 🛛 🛛 🔀                                                                                  |                                                                                                    |  |  |  |
|----------------------------------------------------------------------------------------------------|----------------------------------------------------------------------------------------------------|--|--|--|
| Arquivos<br>Origem:<br>Destino:                                                                                                    |                                                                                                    |  |  |  |
| Tipo relatório<br>Arquivo de Texto (*.txt)<br>Arquivo de Texto Formatado (*.rtf)<br>Arquivo de Dados (*.mdb)<br>Arquivo XML (*.xml) | Período         Image: Total         Data Inicial:         5/ 9 /2013         Por Data         Data Final:         Por COO         5/ 9 /2013         Usuário: |  |  |  |
| 📃 <u>G</u> erar Relatório                                                                                                    | Cancelar                                                                                                    |  |  |  |

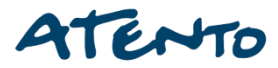

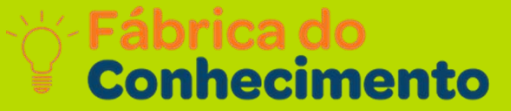

#### No Destino, Clique no Botão "..." e selecione o local onde quer Salvar.

| WinMFD2 - Relatórios da Memória Fita Detalhe                                                                                        |                                                                                                    |  |  |  |
|----------------------------------------------------------------------------------------------------|----------------------------------------------------------------------------------------------------|--|--|--|
| Arquivos<br>Origem:<br>Destino:                                                                                                    |                                                                                                    |  |  |  |
| Tipo relatório<br>Arquivo de Texto (*.txt)<br>Arquivo de Texto Formatado (*.rtf)<br>Arquivo de Dados (*.mdb)<br>Arquivo XML (*.xml) | Período         Total       Data Inicial:         5/9/2013         Por Data         Data Final:         O Por COO         5/9/2013         Usuário: |  |  |  |
| 🧾 <u>G</u> erar Relatório                                                                                                    | Cancelar                                                                                                    |  |  |  |

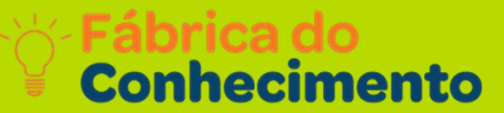

## Clique em Arquivo de Texto (TXT).

| WinMFD2 - Relatórios da Memória Fita I                                                                                              | Detalhe 🛛 🔀                                                                                                    |
|----------------------------------------------------------------------------------------------------|----------------------------------------------------------------------------------------------------|
| Arquivos<br>Origem:<br>Destino:                                                                                                    |                                                                                                    |
| Tipo relatório<br>Arquivo de Texto (*.txt)<br>Arquivo de Texto Formatado (*.rtf)<br>Arquivo de Dados (*.mdb)<br>Arquivo XML (*.xml) | Período         Image: Total       Data Inicial:         Image: Total       5/ 9 /2013         Image: Total       Data Final:         Image: Total       5/ 9 /2013         Image: Total       1 |
| 🧮 <u>G</u> erar Relatório                                                                                                    | Cancelar                                                                                                    |

#### Clique em Por Data.

E selecione o Período que deseja Gerar o Arquivo.

| WinMFD2 - Relatórios da Memória Fita                                                                                                | Detalhe 🛛 🔀                                                                             |
|----------------------------------------------------------------------------------------------------|-----------------------------------------------------------------------------------------|
| Arquivos<br>Origem:<br>Destino:                                                                                                    |                                                                                         |
| Tipo relatório<br>Arquivo de Texto (*.txt)<br>Arquivo de Texto Formatado (*.rtf)<br>Arquivo de Dados (*.mdb)<br>Arquivo XML (*.xml) | Período         O Total         O Por Data         O Por COO         Usuário:         1 |
| 📃 <u>G</u> erar Relatório                                                                                                    | X Cancelar                                                                              |

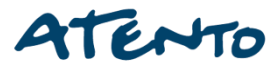

## Clique em Gerar Relatório.

| WinMFD2 - Relatórios da Memória Fita D                                                                                                    | Detalhe                                                                                |                                  |
|----------------------------------------------------------------------------------------------------|----------------------------------------------------------------------------------------|----------------------------------|
| Arquivos<br>Origem:<br>Destino:                                                                                                    |                                                                                        |                                  |
| <ul> <li>Tipo relatório</li> <li>Arquivo de Texto (*.txt)</li> <li>Arquivo de Texto Formatado (*.rtf)</li> <li>Arquivo de Dados (*.mdb)</li> <li>Arquivo XML (*.xml)</li> </ul> | Período<br>C Total Data Inio<br>5/ 9 /2<br>Por Data<br>C Por COO 5/ 9 /2<br>Usuário: 1 | cial:<br>2013 💌<br>al:<br>2013 💌 |
| 🧮 <u>G</u> erar Relatório                                                                                                    | X Cancelar                                                                             |                                  |

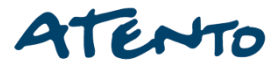

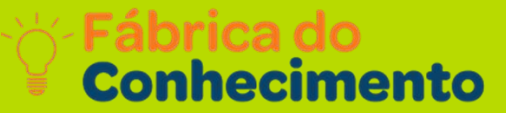

Selecionar: Arquivo -> Sintegra -> Registro Tipo 60.

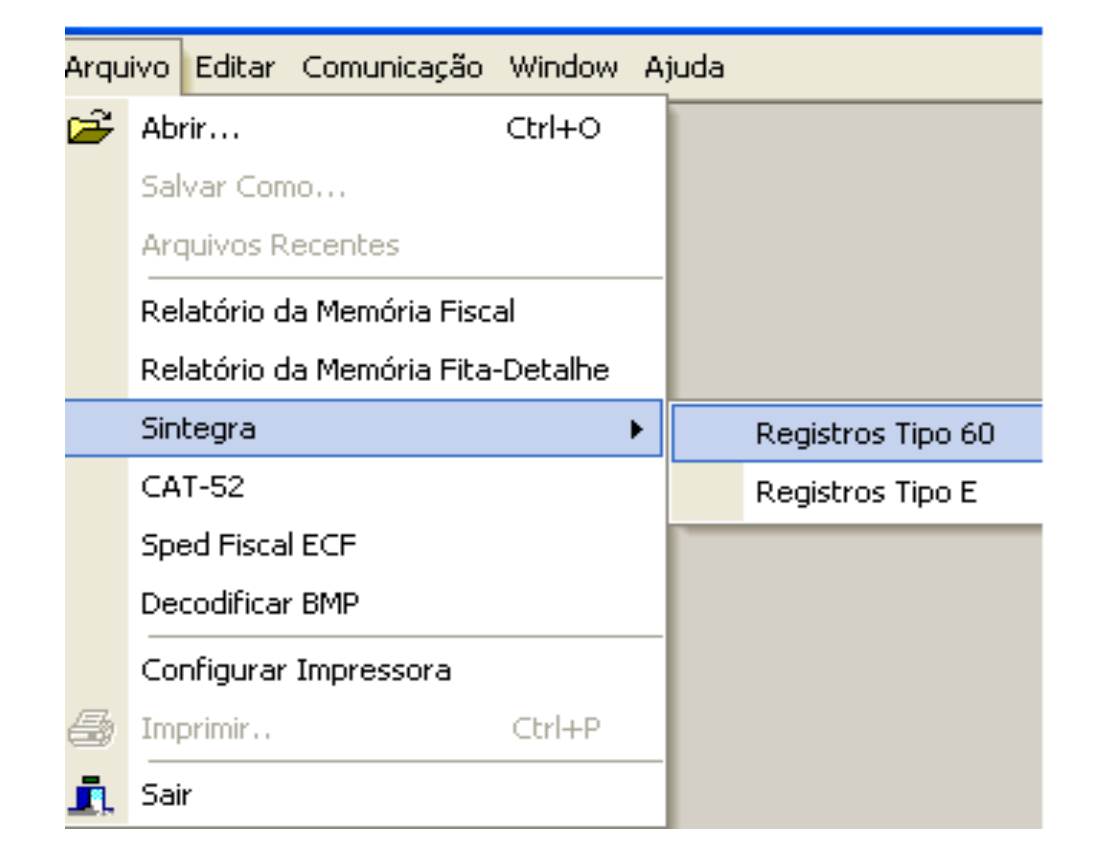

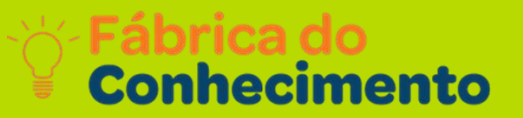

Em tipo 60 também iremos selecionar o arquivo onde salvamos a **MFD** e também daremos um local para onde será feito a sua conversão.

Selecione o mês e ano a ser gerado o relatório e preencha os dados do estabelecimento. E clique no botão **Gerar Registros**.

| 📲 🐨 🖉 WinMFD2 - Sintegra                                                                                                    |
|----------------------------------------------------------------------------------------------------|
| Arquivos         Origem:         C:\Documents and Settings\thiago\Desktop\download MFD\download.mfd         Destino:         C:\Documents and Settings\thiago\Desktop\download MFD\download.txt |
| Período do Relatório       Registros         Mês:       Maio         Ano:       2011         Dados do Estabelecimento                                                                           |
| Razão Social:       I         Nome Contato:       I         Município:       I                                                                                                    |
| Endereço:       Nº:         Bairro:       CEP:         Complemento:       Telefone:                                                                                                    |
| Gerar Registros X Cancelar                                                                                                    |

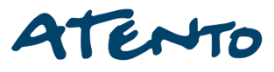

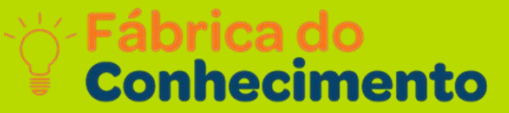

#### Selecionar: Arquivo -> Sintegra -> Registro Tipo E.

| F | Abrir                     | Ctrl+O   |                   |
|---|---------------------------|----------|-------------------|
|   | Salvar Como               |          |                   |
|   | Arquivos Recentes         |          |                   |
|   | Relatório da Memória Fisc | al       |                   |
|   | Relatório da Memória Fita | -Detalhe |                   |
|   | Sintegra                  | •        | Registros Tipo 60 |
|   | CAT-52                    |          | Registros Tipo E  |
|   | Sped Fiscal ECF           |          |                   |
|   | Decodificar BMP           |          |                   |
|   | Configurar Impressora     |          |                   |
| 5 | Imprimir.,                | Ctrl+P   |                   |
| - | Sair                      |          |                   |

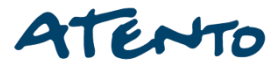

Em Sintegra tipo E, selecionamos o local onde o cliente efetuou o download da MFD e também o destino pra a conversão dos arquivos Preencha os dados da data inicial e final os dados do estabelecimento e escolher a opção de registros e clicar no botão Gerar Registros.

| /inMFD2 - Regis | tros Tipo E                                          | × |
|-----------------|------------------------------------------------------|---|
| Arquivos        |                                                      |   |
| Origem:         |                                                      |   |
| C:\Documents a  | nd Settings\thiago\Desktop\download MFD\download.mf  |   |
| Destino:        |                                                      |   |
| C:\Documents a  | nd Settings\thiago\Desktop\download MFD\download.txt | ] |
| Informações     |                                                      |   |
| Data Inicial:   | 22/ 5 /2011 🔹                                        |   |
| Data Final:     | 22/ 5 /2011 🔹                                        |   |
| Razão Social:   | bematech                                             |   |
| Endereço:       | av ibirapuera 2332                                   |   |
| Cmd:            | 1 - MFD 💌                                            |   |
| 🔽 Incluir assi  | natura EAD no arquivo destino.                       |   |
|                 | Gerar Registros X Cancelar                           |   |

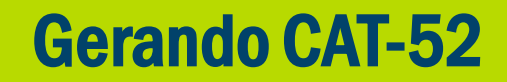

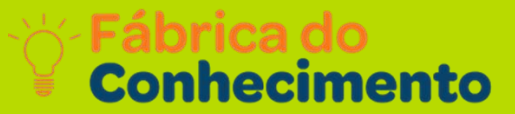

#### Selecionar: Arquivo -> CAT-52.

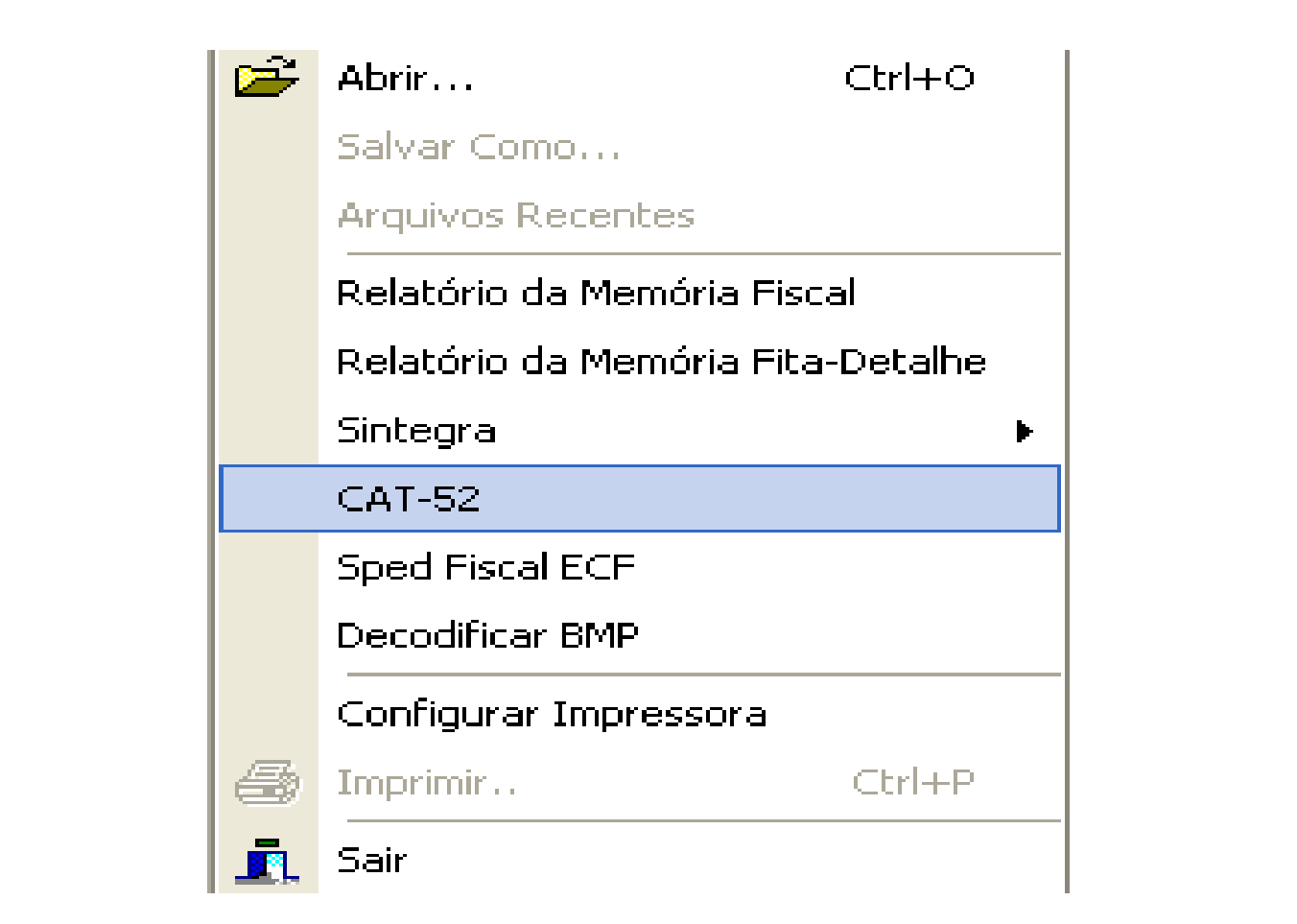

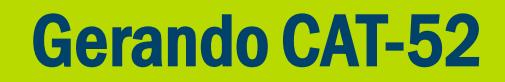

Crie uma pasta para direcionar seus arquivos fiscais como o nome de **CAT52**, ela poderá ser criada também em sua Área de Trabalho.

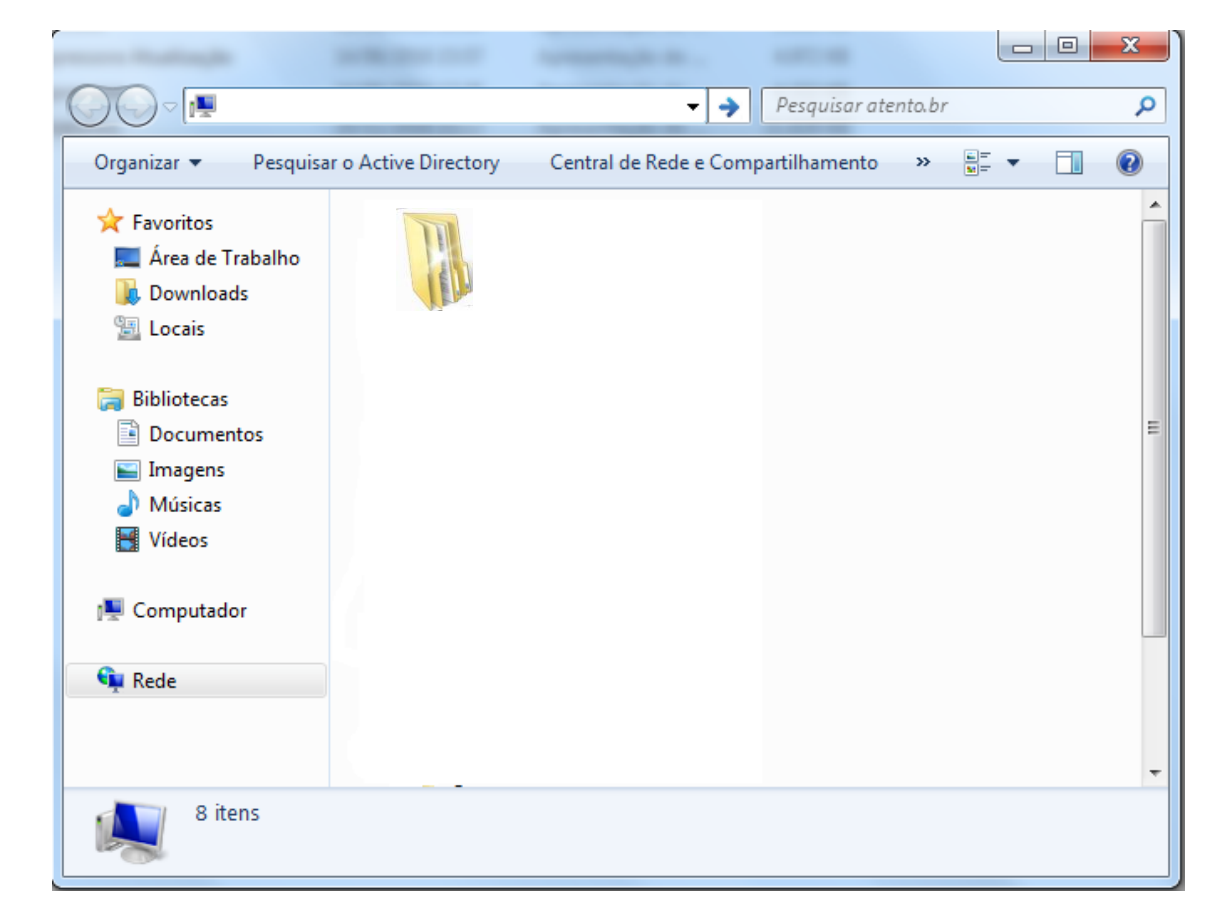

Para a conversão para CAT 52 podemos gerar diretamente da impressora, ou do arquivo MFD, ou caso o cliente tenha uma impressora matricial podemos gerar do seu arquivo RFD. Caso seja selecionada a opção GERAR DO ARQUIVO MFD, temos que localizar o seu arquivo de origem e o período a qual o cliente deseja converter.

| WinMFD2 - CAT-52                                                     | Geração da CAT-52 🛛 🔀       |
|----------------------------------------------------------------------|-----------------------------|
| Geração do arquivo referente a portaria CAT-52                       | Arquivo gerado com sucesso. |
| Gerar do arquivo MFD (Memória de Fita Detalhe)                       |                             |
| C Gerar do arquivo RFD (Registro de Fita Detalhe) Arquivo de Origem: |                             |
| Path de Destino: C:\Arquivos de programas\Bematech\WinMFD2\          |                             |
| Período: 22/5/2011 🔹 a 22/5/2011 💌                                   |                             |

## **Gerando Sped Fiscal ECF**

Fábrica do Conhecimento

## Selecionar: Arquivo -> SPED FISCAL ECF.

Convertendo para o Speed fiscal podemos gerar diretamente da impressora ou mesmo localizando a MFD salva no computador, após isso selecione um período inicial e final (por Default obrigatoriamente se gera por mês a mês) para a conversão dos arquivos, obrigatório Também que o cliente tenha em mãos a alíquota PIS, CONFINS, CFOP para que gere corretamente. De preferencia no campo perfil selecione a opção Todos os registros e depois BOTÃO GERAR REGISTRO.

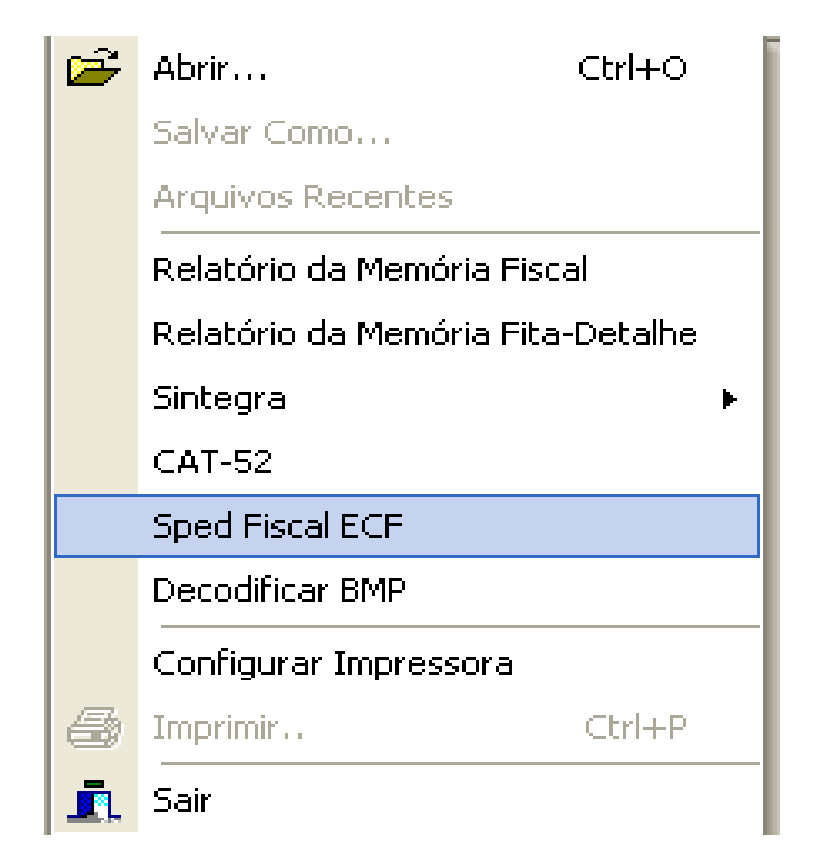

#### Clique em Gerar do Arquivo MFD (Memória de Fita Detalhe).

| WinMFD2 - Relatório SPED Fiscal MFD (C4xx)                         |                 |
|--------------------------------------------------------------------|-----------------|
| Geração dos Registros de ECF do Sped Fiscal                        |                 |
| 🔿 Gerar diretamente da impressora                                  |                 |
| 🕞 Gerar do arquivo MFD (Memória de Fita Detalhe)                   | C Sped Completo |
| Arquivo de Origem:                                                 |                 |
| Arquivo de Destino:                                                |                 |
| Período: 1/11/2010 💌 a 1/11/2010 💌                                 |                 |
| Alíquota PIS: 00,00 % CFOP: 5929                                   |                 |
| Alíquota Cofins: 00,00 % Cód. Obs. Lanc. Fiscal:                   |                 |
| Perfil<br>C Perfil "A" (C400, C405, C410, C420, C460, C470 e C490) |                 |
| Perfil "B" (C400, C405, C410, C420, C425 e C490)                   |                 |
| <ul> <li>Todos os Registros (Inclui C495)</li> </ul>               |                 |
|                                                                    |                 |
|                                                                    |                 |
|                                                                    |                 |
| 🗐 Gerar Registros 🛛 🗶 Cancelar                                     |                 |

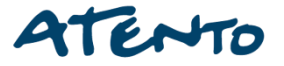

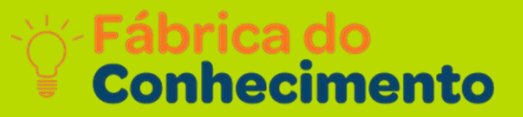

## Na Origem, Clique no Botão "..." e selecione a pasta **Relatórios**. C:\Arquivos de Programas\Bematech\BematoolPro\Relatorios

| WinMFD2 - Relatório SPED Fiscal MFD (C4xx)                                                                                           |               |
|----------------------------------------------------------------------------------------------------|---------------|
| Geração dos Registros de ECF do Sped Fiscal                                                                                          |               |
| <ul> <li>Gerar diretamente da impressora</li> </ul>                                                                                  |               |
| <ul> <li>Gerar do arquivo MFD (Memória de Fita Detalhe)</li> </ul>                                                                   | Sped Completo |
| Arguivo de Origem:                                                                                                    |               |
| Arquivo de Destino:                                                                                                    |               |
| Período: 1/11/2010 💌 a 1/11/2010 💌                                                                                                   |               |
| Alíquota PIS: 00,00 % CFOP: 5929                                                                                                    |               |
| Alíquota Cofins: 00,00 % Cód. Obs. Lanc. Fiscal:                                                                                     |               |
|                                                                                                    |               |
| <ul> <li>Perfil "A" (C400, C405, C410, C420, C480, C470 e C430)</li> <li>Cerfil "B" (C400, C405, C410, C420, C425 e C490)</li> </ul> |               |
| <ul> <li>Todos os Registros (Inclui C495)</li> </ul>                                                                                 |               |
|                                                                                                    |               |
|                                                                                                    |               |
|                                                                                                    |               |
| 🗐 Gerar Registros 🛛 🗙 Cancelar                                                                                                    |               |

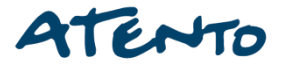

#### No campo **Destino**, clique no botão "..." e selecione o local onde que salvar seus arquivos.

| WinMFD2 - Relatório SPED Fiscal MFD (C4xx)                                                                      |               |
|----------------------------------------------------------------------------------------------------|---------------|
| ⊂Geração dos Registros de ECF do Sped Fiscal                                                                    |               |
| <ul> <li>Gerar diretamente da impressora</li> </ul>                                                             |               |
| <ul> <li>Gerar do arquivo MFD (Memória de Fita Detalhe)</li> </ul>                                              | Sped Completo |
| Arquivo de Origem:                                                                                              |               |
| Arauivo de Destino:                                                                                             |               |
| Período: 1/11/2010 💌 a 1/11/2010 💌                                                                              |               |
| Alíquota PIS: 00,00 % CFOP: 5929                                                                                |               |
| Alíquota Cofins: 00,00 % Cód. Obs. Lanc. Fiscal:                                                                |               |
| Perfil                                                                                                    |               |
| Perfil "A" (C400, C405, C410, C420, C460, C470 e C490)                                                          |               |
| <ul> <li>Perfil "B" (L400, L405, L410, L420, L425 e L490)</li> <li>Todos os Resisters (Instail C495)</li> </ul> |               |
| <ul> <li>Lodos os hegistros (inclui C435)</li> </ul>                                                            |               |
|                                                                                                    |               |
|                                                                                                    |               |
|                                                                                                    |               |
| 🗐 Gerar Registros 🛛 🗙 Cancelar                                                                                  |               |

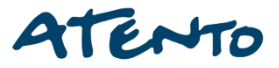

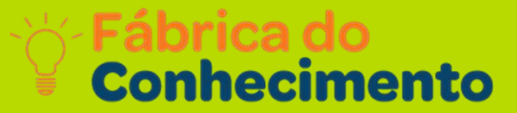

#### Selecione o período que deseja gerar o arquivo.

| 🥔 WinMFD2 - Relatório SPED Fiscal MFD (C4xx)                                                           |      |
|----------------------------------------------------------------------------------------------------|------|
| Geração dos Begistros de ECE do Sped Fiscal                                                            |      |
| C. Gerar diretamente da impressora                                                                     |      |
| Gerar de province de impressora     Sped Complet     Sped Complet                                      | io i |
|                                                                                                    |      |
| Arquivo de Origem:                                                                                     |      |
| Arquivo de Destino:                                                                                    |      |
| Período: 1/11/2010 💌 a 1/11/2010 💌                                                                     |      |
| Alíquota PIS: 00,00 % CFOP: 5929                                                                       |      |
| Alíquota Cofins: 00,00 % Cód. Obs. Lanc. Fiscal:                                                       |      |
|                                                                                                    |      |
| Perfil "A" (L400, L405, L410, L420, L460, L470 e L490)                                                 |      |
| <ul> <li>Ferri B (C400, C405, C410, C425 e C490)</li> <li>C Tadas as Danishas (Inclui C405)</li> </ul> |      |
| <ul> <li>Fodos os Registros (Inclui C435)</li> </ul>                                                   |      |
|                                                                                                    |      |
|                                                                                                    |      |
|                                                                                                    |      |
| Gerar Registros                                                                                        |      |

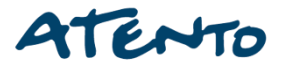
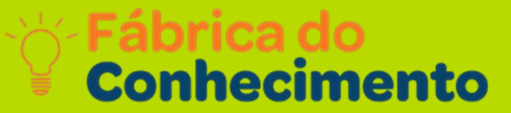

## Preencha as Alíquotas o **CFOP** e o **Cód. Fiscal**. E no Perfíl deixe em **"Todos os Registros (Inclui C495)".**

| WinMFD2 - Relatório SPED Fiscal MFD (C4xx)                          |
|---------------------------------------------------------------------|
| Geração dos Registros de ECF do Sped Fiscal                         |
| C Gerar diretamente da impressora                                   |
| Gerar do arquivo MFD (Memória de Fita Detalhe)                      |
| Arquivo de Origem:                                                  |
| Arquivo de Destino:                                                 |
| Período: 1/11/2010 💌 a 1/11/2010 💌                                  |
| Alíquota PIS: 00,00 % CFOP: 5929                                    |
| Alíquota Cofins: 00,00 % Cód. Obs. Lanc. Fiscal:                    |
| ─Perfil<br>○ Perfil "A" (C400, C405, C410, C420, C460, C470 e C490) |
| Perfil "B" (C400, C405, C410, C420, C425 e C490)                    |
| Todos os Registros (Inclui C495)                                    |
|                                                                     |
|                                                                     |
|                                                                     |
| 🗐 Gerar Registros 🛛 🔀 Cancelar                                      |

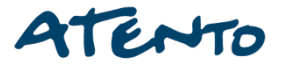

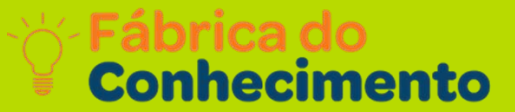

Após preenchido as informações, clique na opção 📃 Gerar Registros

Os arquivos serão enviados para a pasta de Destino, indicada no momento da criação do do documento.

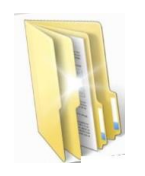

Esta pasta poderá ser criada também em sua Área de Trabalho.

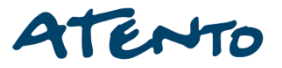

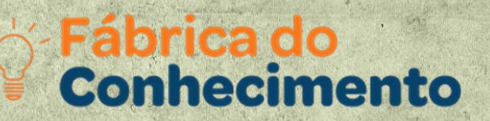

## **Duvidas?**

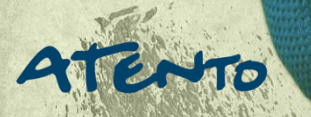

0

|    |     |           |   |          |   | ٢ |   |   | 0              |   |    |  | Fáb<br>Cor | riĉa (<br>nheci | do <sup>+</sup><br>ment | 2<br>to  |
|----|-----|-----------|---|----------|---|---|---|---|----------------|---|----|--|------------|-----------------|-------------------------|----------|
|    |     |           | Ô |          |   |   |   |   |                |   |    |  |            |                 | Ċ                       |          |
|    |     |           |   |          |   |   |   |   |                |   |    |  |            |                 |                         |          |
|    |     |           |   |          |   |   | B |   |                |   |    |  |            |                 |                         |          |
|    |     | Ą         | + | Ş        | + | ð | + | ê |                |   |    |  |            | Æ               |                         | Ş        |
|    | F   | +         | b | r        |   | 6 | 0 |   |                |   | ĴĴ |  | Ē.         |                 |                         |          |
|    |     |           |   | <b>#</b> | + |   |   | Ð | \$             |   |    |  |            |                 |                         | <b>.</b> |
|    |     |           | Ģ |          |   |   |   |   |                |   |    |  |            |                 | ļ,                      |          |
|    |     |           |   |          |   |   |   |   | )<br>B         | Q |    |  |            |                 |                         |          |
|    |     |           |   |          |   |   |   |   |                |   |    |  |            |                 |                         |          |
| PA | ten | <b>TO</b> |   |          |   |   |   |   | ₩ <sup>N</sup> |   |    |  |            |                 |                         |          |